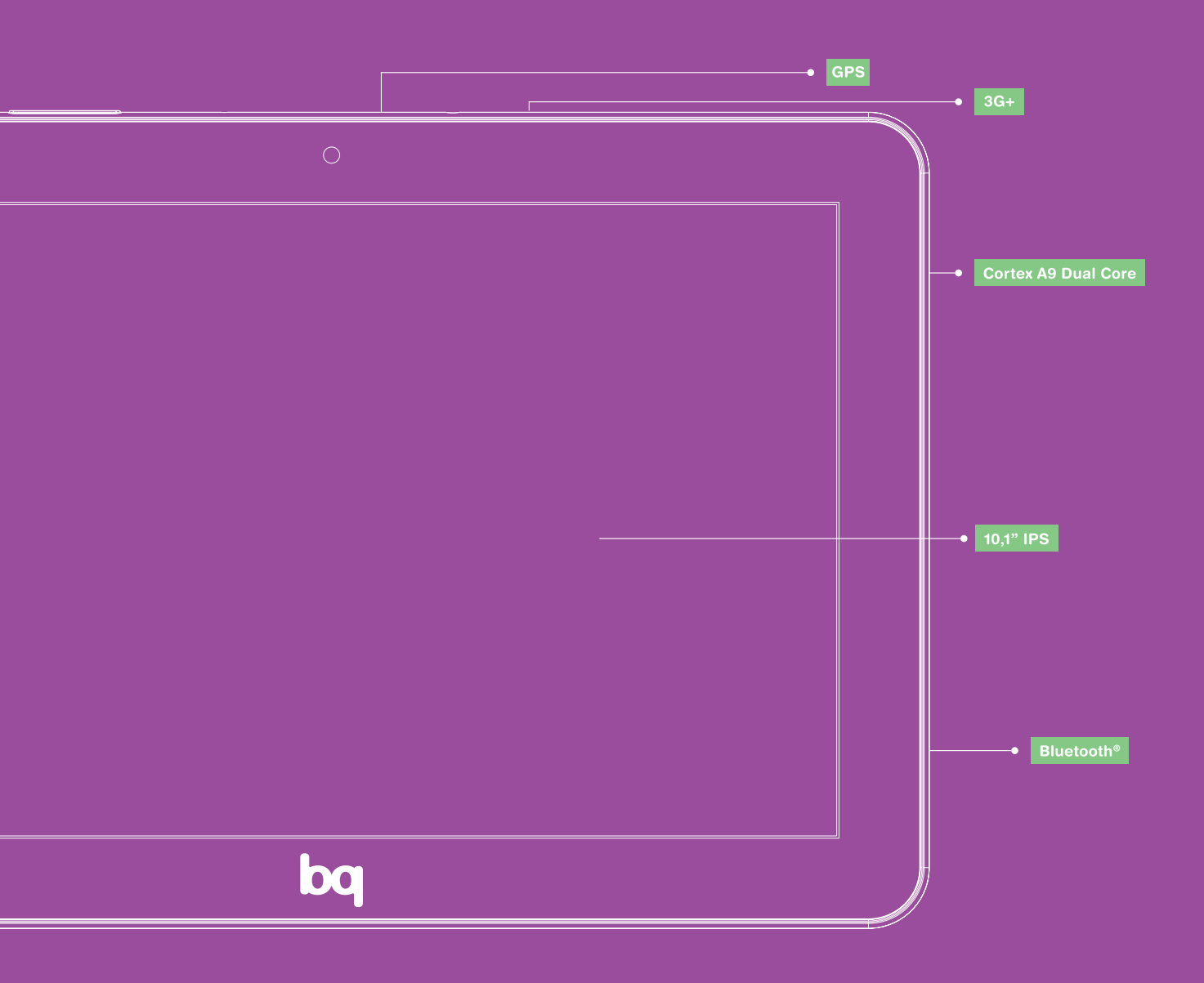

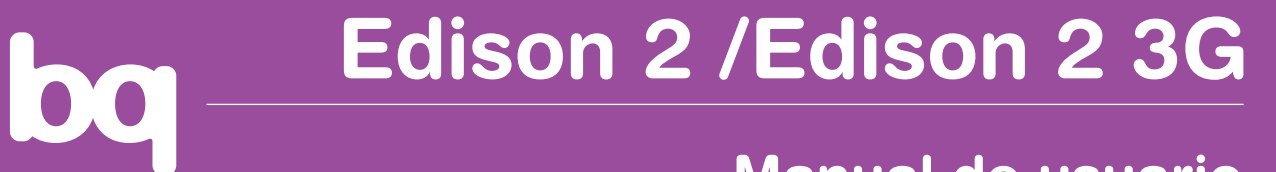

Manual de usuario

## bq Edison 2/ Edison 2 3G

Con este dispositivo podrá navegar por Internet, consultar su correo electrónico, jugar a cientos de juegos –que podrá adquirir directamente desde su dispositivo–, leer libros electrónicos, compartir archivos, grabar sonidos y voces, ver películas, hacer y ver fotografías y vídeos, escuchar música, chatear con sus amigos y familiares.

## Uso del manual

- Para garantizar el uso correcto de la tablet, lea atentamente este manual de usuario antes de comenzar a utilizar el dispositivo.
- Estas instrucciones se basan en la configuración de fábrica del dispositivo.
- Es posible que algunas de las imágenes y capturas de pantalla de este manual no coincidan exactamente con las del producto final.
- Podría suceder que existan partes del contenido que no coincidan exactamente con el funcionamiento de su dispositivo debido a actualizaciones en el firmware. Para obtener la versión más actualizada de este manual, por favor visite <u>www.bqreaders.com</u>.
- bq no se hace responsable de los problemas de rendimiento o de las incompatibilidades provocadas por la modificación de parámetros de registro por parte del usuario o de las derivadas der la instalación de algunas aplicaciones de terceros.

## Significado de los iconos

aviso) **Aviso:** consejos importantes y notificaciones sobre el uso del dispositivo.

A continuación: indica el orden de opciones o menús a seleccionar para seguir paso a paso una explicación. Por ejemplo: "Seleccione Ajustes
> Almacenamiento" indica que debe seleccionar primero Ajustes y, a continuación, pulsar en Almacenamiento.

idea ) **Idea:** aporta información relevante para el uso de su tablet.

#### Marcas comerciales

>

El logo de bq es una marca registrada de Mundo Reader, S.L.

Wi-Fi®, es una marca comercial registrada de Wi-Fi Alliance.

HDMI® (High-Definition Multimedia Interface), es una marca registrada de HDMI Licensing, LLC, subsidiaria de Silicon Image, Inc.

Bluetooth® es una marca registrada de Bluetooth SIG, Inc.

 $MicroSD^{int}$ es una marca y logo registrado de SD-3D, LLC.

El resto de marcas comerciales y los derechos de autor correspondientes son propiedad de sus respectivos dueños.

#### 5 ÍNDICE

#### 9 INTRODUCCIÓN

- 9 Contenido del paquete
- 9 Vistas frontales y laterales

#### 11 TOMA DE CONTACTO

- 11 Encendido/Apagado
- 12 Insertar tarjeta SIM
- 13 Batería
- 13 Mantenimiento de la batería
- 14 Introducir/Extraer la tarjeta microSD
- 14 Transferencia de archivos

#### 16 PANTALLA DE INICIO

- 16 Bloqueo de pantalla
- 17 Pantalla de Inicio
- 18 Ir a ampliación de la Pantalla de Inicio
- 18 Ajustar la orientación de la pantalla
- 18 Personalizar la Pantalla de Inicio
- 19 Añadir accesos directos
- 19 Añadir widgets
- 20 Cambiar el fondo de pantalla
- 20 Mover un elemento en la Pantalla de Inicio
- 21 Borrar un elemento de la Pantalla de Inicio
- 21 Crear carpetas con aplicaciones
- 22 Ajustar el tamaño de los widget
- 22 Realizar capturas de pantalla
- 23 Cerrar aplicaciones activas
- 24 Aprendiendo a utilizar la pantalla multitáctil
- 26 Botones e iconos

#### 29 MENÚ DE APLICACIONES

#### 29 AJUSTES

- 30 Conexiones inalámbricas y redes
- 30 Wi-Fi
- 31 Ajustes avanzados

- 32 Anclaje a red y zona Wi-Fi
- 32 Redes móviles
- 33 Bluetooth<sup>®</sup>
- 33 Uso de datos
- 34 Sonido
- 35 Pantalla
- 35 Ajustes HDMI
- 35 Almacenamiento
- 36 Batería
- 36 Aplicaciones
- 36 Cuentas
- 36 Servicios de ubicación
- 37 Seguridad
- 37 Idioma y entrada de texto
- 37 Copia de seguridad
- 38 Fecha y hora
- 38 Accesibilidad
- 38 Opciones de desarrollo
- 38 Sobre el tablet

#### 39 EXPLORADOR DE ARCHIVOS

- 39 Directorio de inicio
- 40 Acceso rápido
- 41 Barra de navegación
- 42 Barra de herramientas
- 43 Administrar carpetas y archivos

#### 46 GALERÍA MULTIMEDIA

- 46 Cámara y videocámara
- 46 Ajustes de fotografía
- 47 Ajustes de vídeo

- 48 Fotografía panorámica
- 48 Galería multimedia
- 49 Reproductor de vídeo

#### 50 REPRODUCTOR DE AUDIO

- 50 Menú del Reproductor
- 52 Menú de Reproducción

#### 53 NAVEGACIÓN WEB

- 53 Navegador
- 53 Menú del Navegador
- 54 Búsqueda en Google

#### 53 LECTURA DE E-BOOKS

- 53 FBReader
- 56 Configuración de FBReader
- 57 Menú de lectura
- 58 Descargar libros con DRM utilizando Adobe<sup>™</sup> D. E.

#### 60 CORREO ELECTRÓNICO

- 60 Configurar el cliente de correo electrónico
- 59 Enviar un mensaje

#### 60 OTRAS APLICACIONES

- 60 Calculadora
- 60 Reloj
- 61 Instalar aplicaciones

- 62 ANEXOS
- 62 ANEXO A: Especificaciones
- 63 ANEXO B: Limpieza y Seguridad
- 64 ANEXO C: Eliminación correcta de este producto
- 65 ANEXO D: Garantía
- 65 Periodo de Garantía
- 65 Cómo obtener el servicio de Garantía
- 65 ¿Qué es lo que no cubre?
- 69 Limitación de la responsabilidad de Mundo Reader
- 68 ANEXO E: Servicio técnico
- 70 ANEXO F: Declaración de Conformidad

## INTRODUCCIÓN

## Contenido del paquete

Antes de usar su bq por primera vez, por favor, compruebe el contenido de la caja. Si alguno de los siguientes elementos no está en el paquete, diríjase al distribuidor donde adquirió su dispositivo.

- bq Edison 2/Edison 2 3G
- Cable micro-USB a USB
- Adaptador de corriente
- Documentación

## Vistas frontales y laterales

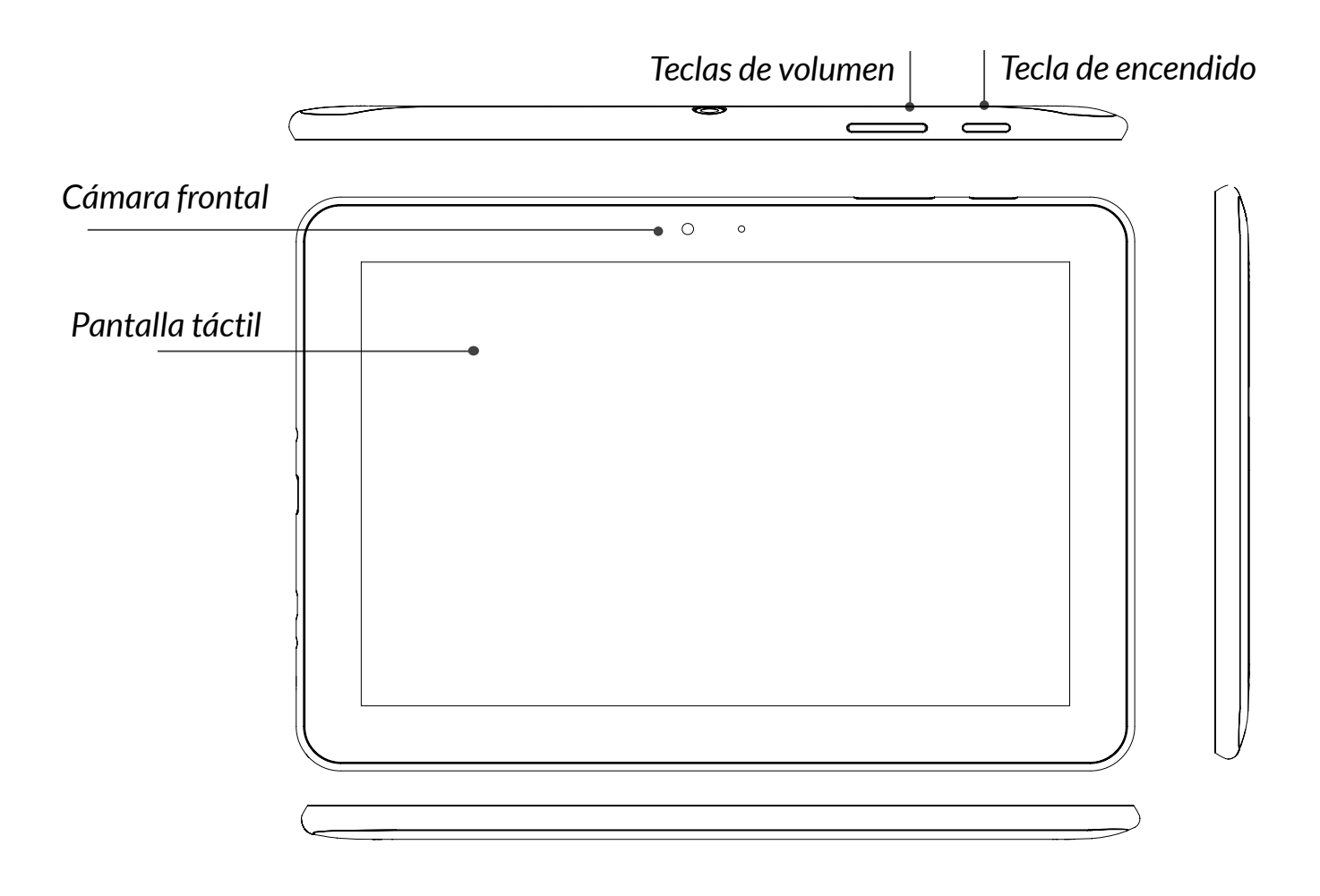

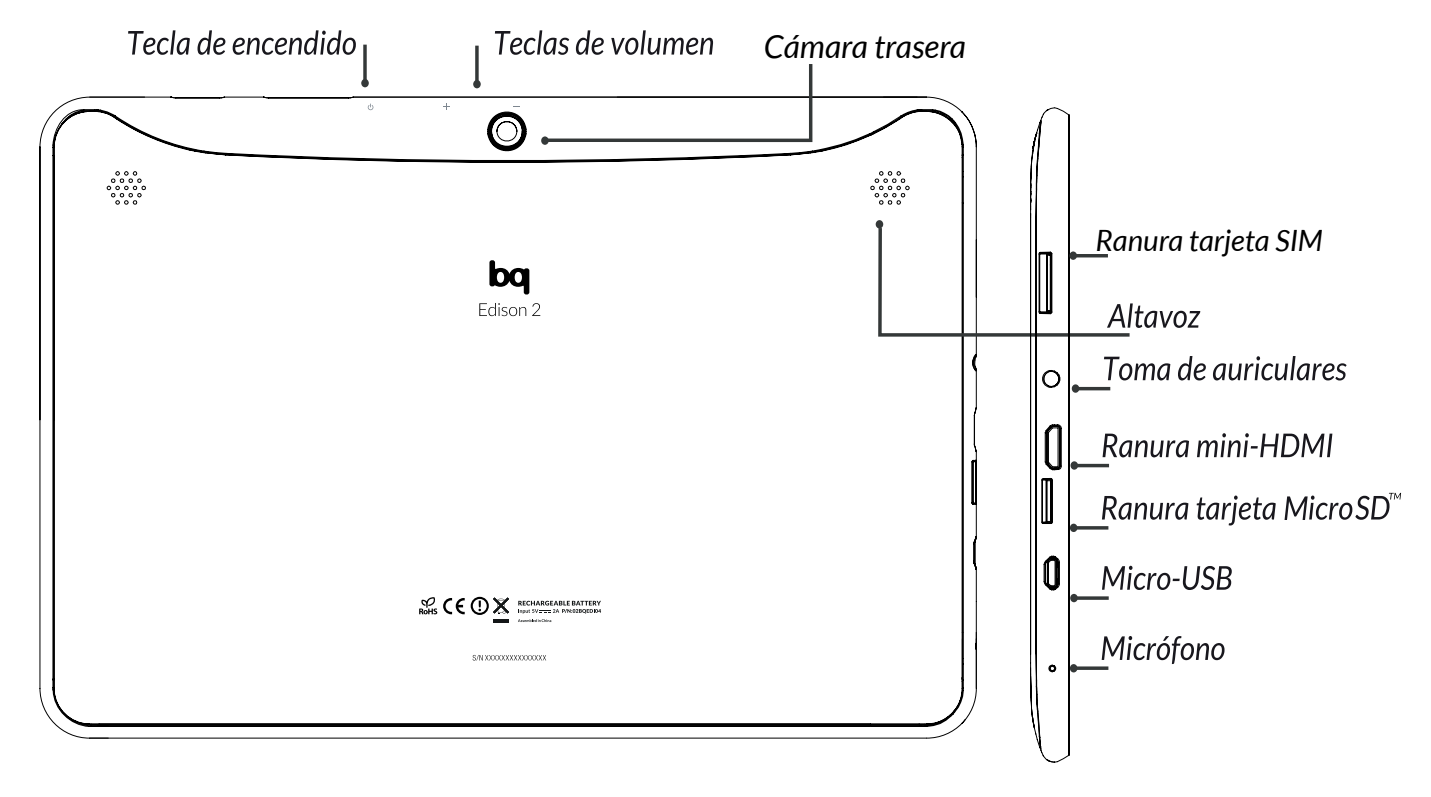

\*Ranura tarjeta SIM solo en modelo Edison 2 3G

- **Encendido.** Pulse prolongadamente para encender el dispositivo. Pulse brevemente para activar la pantalla cuando el dispositivo esté en modo suspensión. Si pulsa prolongadamente, durante unos 15 segundos, reseteará su bq Edison 2/Edison 2 3G.
- Volumen. Puede aumentar o disminuir el audio de su tablet.
- **Cámara frontal.** Cámara VGA en el modelo Edison 2. Cámara de 2 Mp en modelo Edison 2 3G. Permiten realizar videoconferencias.
- **Cámara trasera.** Cámara 2 Mp en modelo Edison 2. Cámara de 5 Mp (autofocus) en modelo Edison 2 3G para realizar fotografías y vídeo.
- Toma de auriculares. Inserte aquí sus auriculares.

- **Puerto micro-USB.** Permite conectar su bq al ordenador a través del cable USB, para transferir archivos entre ellos. También carga la batería de su bq mientras está conectado al ordenador o a una fuente de alimentación externa.
- **Ranura mini-HDMI.** Salida digital de vídeo que permite conectar el dispositivo con una pantalla externa.
- **Pantalla táctil.** La pantalla táctil capacitiva permite realizar acciones tocando directamente sobre ella.
- Altavoz. Emite la salida de audio cuando no están conectados los auriculares.
- **Ranura microSD**<sup> $^{\text{M}}$ </sup>. El dispositivo admite tarjetas microSD<sup> $^{\text{M}}$ </sup> hasta 64 GB, para ampliar su capacidad de almacenamiento.

## TOMA DE CONTACTO

## Encendido/Apagado

Presione sobre el botón de Encendido/Apagado durante unos segundos para activar el dispositivo. Una vez encendida la tablet, aparecerá la **Pantalla de Inicio** bloqueada. Para desbloquearla, deslice el candado hacia la derecha (aparecen ondas indicando la dirección hacia la que debe arrastrar el candado).

Si pulsa durante 15 segundos mientras su tablet está encendida, ésta se reseteará.

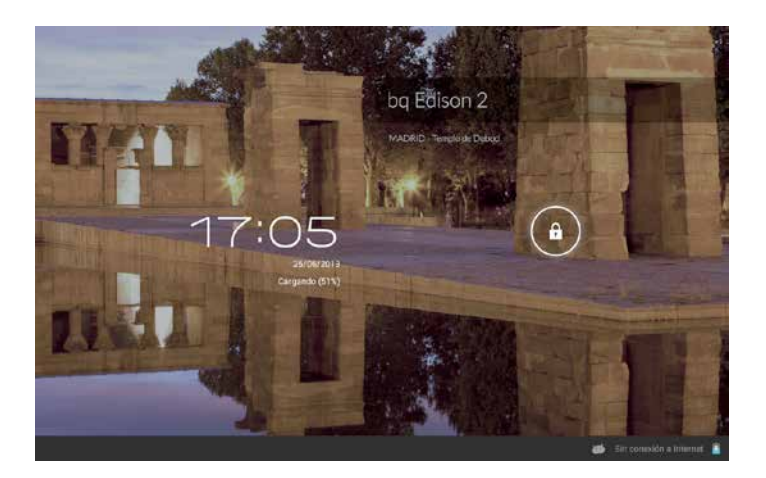

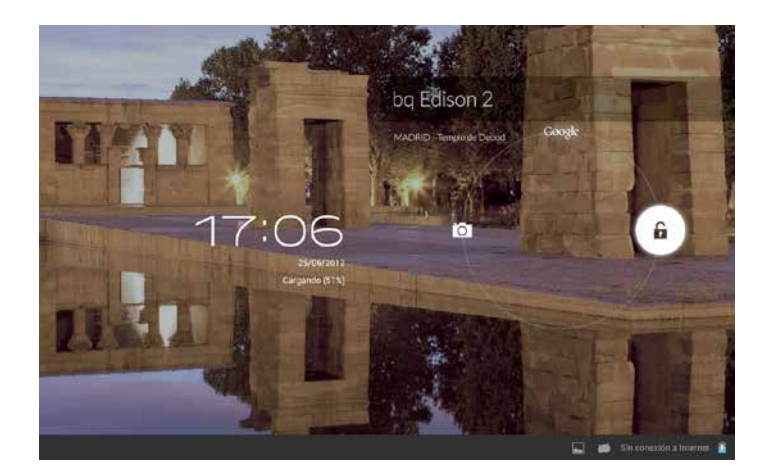

Para apagar la tablet, mantenga presionado el botón de encendido hasta que aparezca la pantalla emergente **Apagar.** Confirme o cancele.

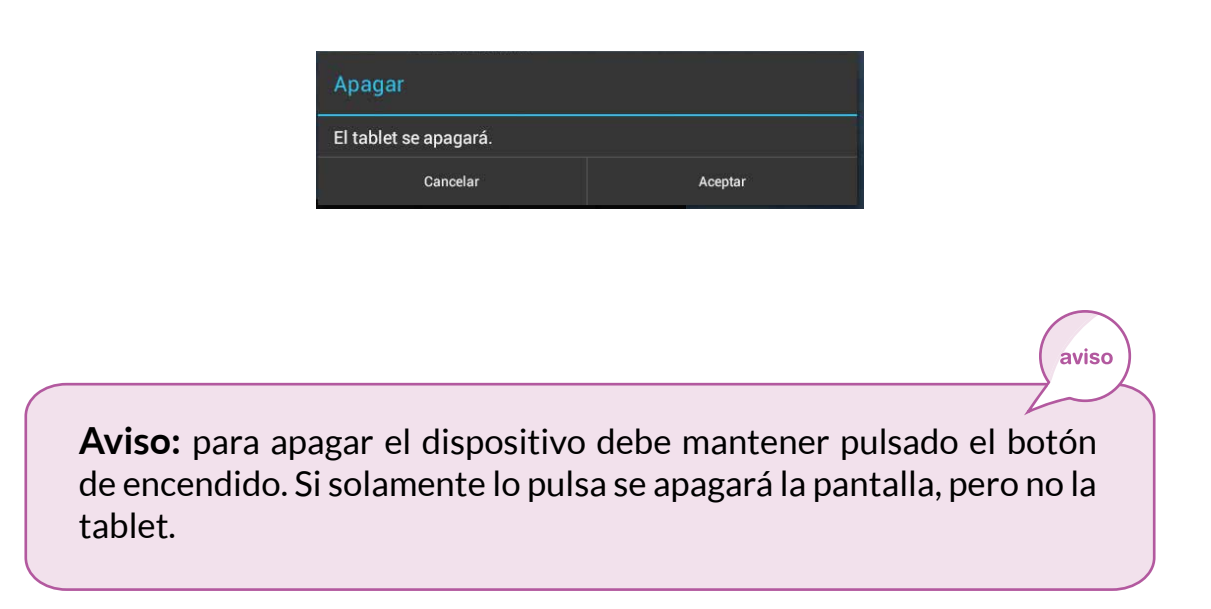

## Insertar tarjeta SIM\*

Inserte la tarjeta SIM en Edison 2 3G mientras el dispositivo esté apagado.

Al encender la tablet aparecerá automáticamente una ventana en la que tendrá que introducir su número PIN. Una vez que introduzca el número PIN correcto se establecerá la conexión de datos.

Si introduce el código PIN de forma incorrecta tres veces seguidas su bq le pedirá que introduzca el código PUK que aparece en la tarjeta que su operadora le ha proporcionado y un nuevo código PIN.

\* Sólo en modelo Edison 2 3G

aviso

## Batería

Este dispositivo contiene una batería recargable de iones de litio (Li-ion). Para cargar la batería de su tablet bq, por favor siga estos pasos:

**1.** Conecte el extremo del cable micro-USB al dispositivo y el extremo USB

al adaptador AC de corriente.

2. Conecte el adaptador AC a cualquier enchufe estándar.

**3.** Cuando la batería esté completamente cargada, el icono de la batería aparecerá coloreado por completo. Desconecte el cable del dispositivo y retire el cargador del enchufe.

**Aviso:** es recomendable cargar la batería completamente antes de usar el aparato por primera vez. El tiempo recomendado para esta primera carga es de entre 7 y 8 horas.

## Mantenimiento de la batería

Aunque la capacidad de la batería se reduce con el uso, puede alargar su vida útil siguiendo las recomendaciones que se detallan a continuación:

- Utilice su dispositivo, dando uso a la batería, al menos una vez a la semana.
   Si no va a utilizar la tablet con asiduidad, asegúrese de recargar la batería al menos una vez al mes.
- Nunca deje la batería totalmente descargada durante un tiempo prolongado.
- Cargue la batería regularmente y de forma completa.
- Para extender la vida útil de su batería, es recomendable NO usar el aparato cuando está cargando.

Mantenga siempre el dispositivo y la batería lejos de fuentes de calor. Si el dispositivo sólo enciende cuando está conectado a la fuente de alimentación, contacte con su proveedor para cambiar la batería.

#### Modo Ahorro de Energía

Puede activar este modo para incrementar la duración de la batería entre carga y carga. Para activarlo: *Ajustes > Modo ahorro de energía*.

## Introducir/Extraer la tarjeta microSD<sup>™</sup>

Para introducir la tarjeta microSD<sup> $^{M}$ </sup>, insértela en la ranura correspondiente, tal y como indica su icono. Para extraer la tarjeta microSD<sup> $^{M}$ </sup> con seguridad, presione el botón **^{^{M}}** y seleccione *Ajustes > Almacenamiento > Desactivar tarjeta SD*. Presione levemente la tarjeta hacia dentro, el pequeño impulso la expulsará.

## Transferencia de archivos

Puede transferir archivos entre su dispositivo (desde su memoria interna o desde la tarjeta microSD<sup>™</sup> insertada en éste) y un ordenador de varias formas (Bluetooth, USB, etc.) con el fin de utilizar, copiar o guardar, en uno u otro dispositivo sus imágenes, vídeos, música, documentos de texto, etc. Para transferir archivos por USB, por favor, siga los siguientes pasos:

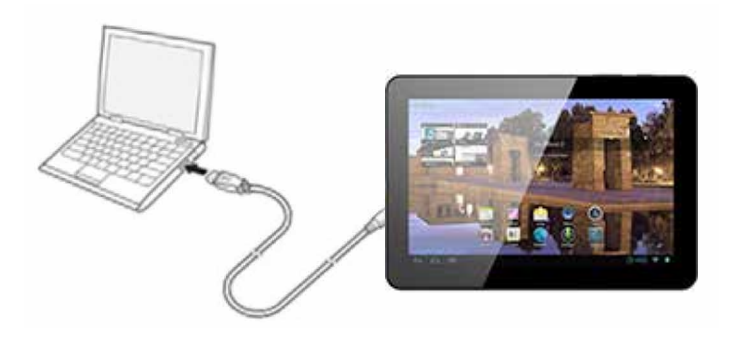

- Conecte el cable micro-USB en la ranura correspondiente del dispositivo y el ordenador. El dispositivo será detectado como dispositivo multimedia (MTP). Dependiendo de los ajustes de fábrica también podría aparecer como cámara (PTP).
- 2. Seleccione y copie los archivos en su tablet u ordenador.
- 3. Una vez transferidos los archivos, extraiga de manera segura el dispositivo de su ordenador.

Para transferir archivos desde su tablet (y/o tarjeta microSD<sup> $^{\text{M}}$ </sup>) a un ordenador Mac OS, y viceversa, es necesario que descargue e instale la aplicación gratuita Android File Transfer en su ordenador: <u>http://www.android.com/filetransfer/</u>

Español

| Ajustes                |                                                                                                    |
|------------------------|----------------------------------------------------------------------------------------------------|
| 🕏 Wi-Fi 🗾 🚺            | Almacenamiento Conexión USB a ordenador                                                                                  |
| 8 Bluetooth SI         | CONECTAR COMO                                                                                                    |
| 🕚 Uso de datos         | Dispositivo multimedia (MTP)<br>Barnifir transferir archivos multimedia an Windows o medianta la anti-ación Android Eila |
| Más                    | Transfer en Mac (consulta la página www.android.com/filetransfer)                                                        |
| DISPOSITIVO            | Cámara (PTP)<br>Permitir transferir fotos con el software de la cámara y archivos a ordenadores que no admitan           |
| 🙌 Sonido               |                                                                                                    |
| Pantalla               |                                                                                                    |
| 🗖 ндмі                 |                                                                                                    |
| Almacenamiento         |                                                                                                    |
| 🔒 Batería              |                                                                                                    |
| Modo ahorro de energía |                                                                                                    |
| Aplicaciones           |                                                                                                    |
| PERSONAL               |                                                                                                    |
| Servicios de ubicación |                                                                                                    |
| A Securidad            |                                                                                                    |
|                        | 🛎 13:01 🖓 🕸 🖻                                                                                                    |

Puede configurar el modo de transferencia de archivos en *Ajustes > Almacenamiento*, pulsando en aparecerá la opción de Conexión USB al ordenador, en la que podrá seleccionar el tipo de conexión: Dispositivo multimedia (MTP) o Cámara (PTP).

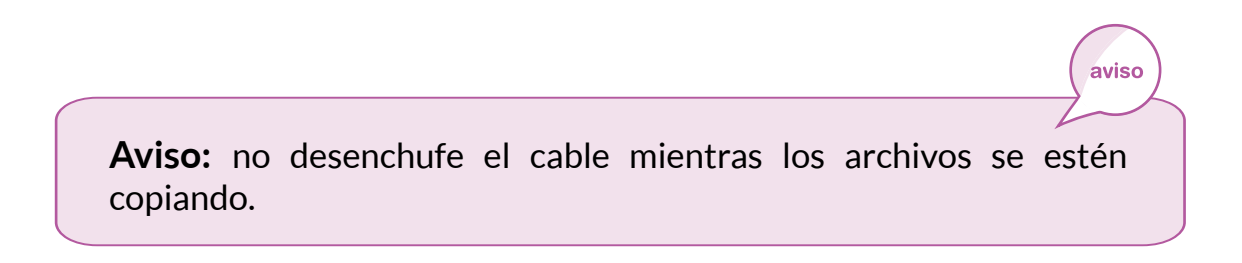

Es recomendable hacer copias de seguridad periódicas del contenido de su dispositivo para evitar la pérdida total de sus archivos en caso de daños físicos, pérdida o robo.

idea

## PANTALLA DE INICIO

## Bloqueo de pantalla

Cuando está encendida la pantalla de su bq, se bloquea automáticamente por defecto si no utiliza el dispositivo durante un período de tiempo prolongado.

Para desbloquearla, arrastre el icono con el candado siguiendo el sentido de las ondas que aparecerán al pulsar sobre él.

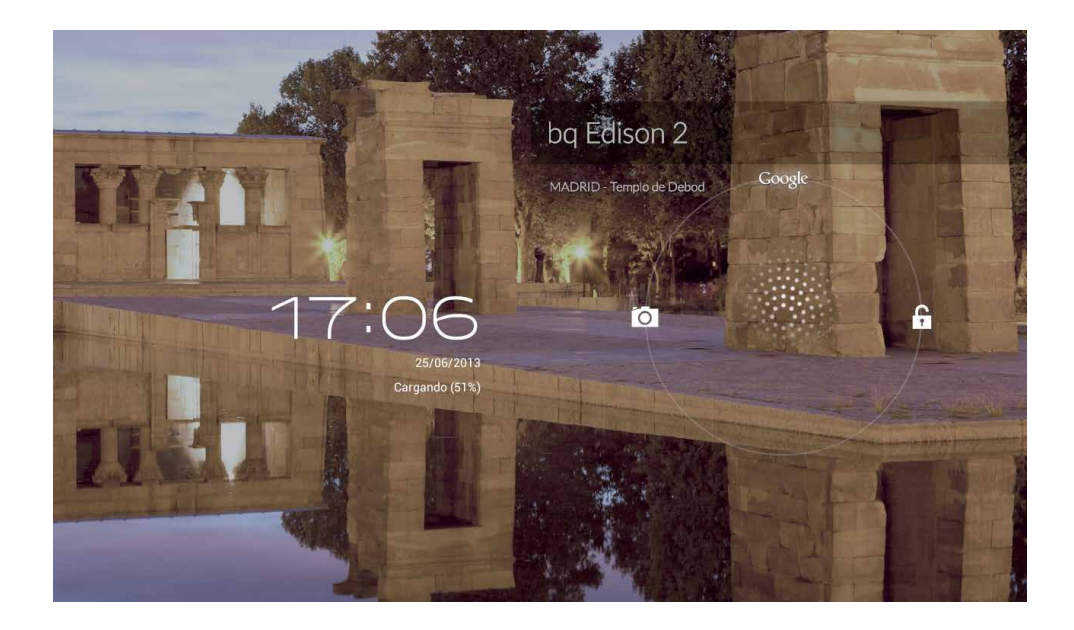

Para regular el intervalo temporal de apagado de la pantalla, presione el botón **Menú** y posteriormente: *Ajustes > Pantalla > Apagar después de*. Tiene la opción de elegir intervalos de tiempo de entre 15 segundos y 30 minutos, o no apagar nunca.

Si desea apagar la pantalla manualmente, pulse brevemente el botón de encendido.

Puede configurar la pantalla de seguridad en *Ajustes > Seguridad > Bloqueo de pantalla*. En este apartado puede elegir entre varias opciones: sin seguridad, deslizar, desbloqueo facial, patrón, PIN y contraseña. Al elegir algunas de estas opciones tendrá que configurarla seguidamente.

## Pantalla de Inicio

La **Pantalla de Inicio** o **Escritorio** es la principal vía de acceso a las herramientas y aplicaciones instaladas en su tablet bq. Desde ella puede controlar el estado del dispositivo, visitar páginas web, entrar en las aplicaciones, etc.

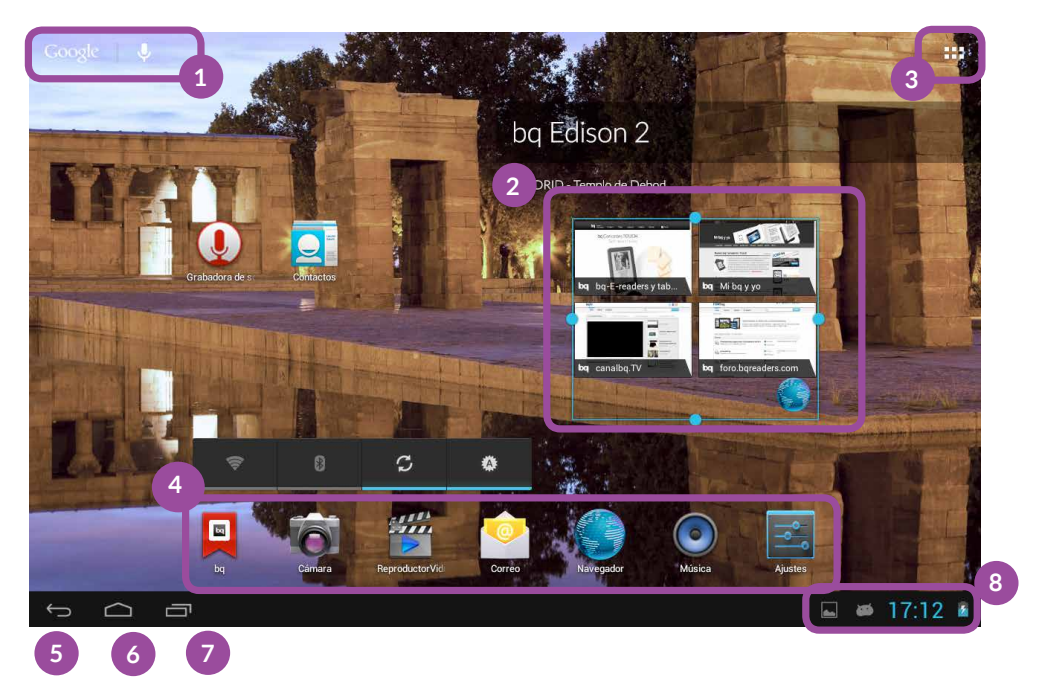

- 1. Búsqueda Google. Al pulsar aparece la barra del buscador que le permite realizar búsqueda de texto y voz en internet y en el dispositivo.
- 2 Widgets de aplicaciones predefinidas. Las aplicaciones instaladas por defecto en su dispositivo le permiten visualizar en la pantalla de inicio información útil como: la hora, marcadores más utilizados, bandeja de entrada del correo electrónico, etc.
- 3. Menú de aplicaciones y widgets. Puede acceder a todas las aplicaciones y widgets instalados en su dispositivo.
- 4. Accesos directos. Le permiten acceder rápidamente a las aplicaciones que utiliza con más frecuencia.
- 5. Atrás. Va a la pantalla anterior.
- 6. Inicio. Vuelve a la pantalla principal.
- 7. Carrusel de aplicaciones. Aplicaciones abiertas recientemente
- Barra de notificaciones. Puede consultar la fecha y hora, el estado de la señal Wi-Fi, acceder a Ajustes y consultar la carga restante de la batería. Puede deslizarla hacia arriba, para configurar cada una de estas opciones.

#### Ir a la ampliación de la Pantalla de Inicio

La **Pantalla de Inicio** cuenta con cuatro **Pantallas Expandidas** que puede personalizar con accesos directos, aplicaciones y otras herramientas. Para navegar a través de la **Pantalla de Inicio** y las **Pantallas Expandidas**, deslice con el dedo la pantalla a la derecha o a la izquierda.

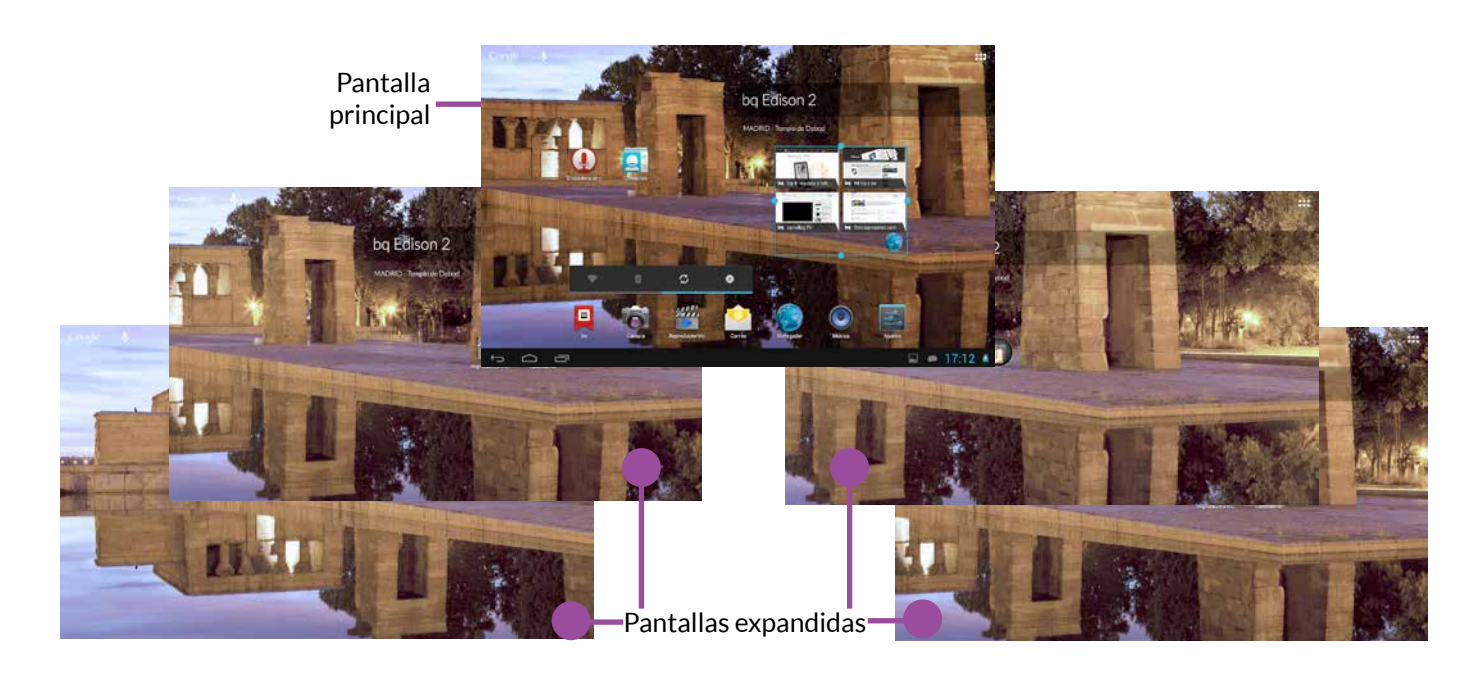

## Ajustar la orientación de la pantalla

La orientación de la pantalla gira automáticamente de retrato (vertical) a paisaje (horizontal), y viceversa, según la posición en la que coloque su dispositivo. Si desea fijar la orientación de la pantalla, pulse sobre el botón *Menú* **\*\*** *\* Ajustes \* Pantalla* y desmarque la casilla de **Pantalla giratoria**.

También puede acceder a **Ajustes** a través de la **barra de notificaciones**. Tirando de ella hacia arriba aparecerá el icono **\_\_\_\_ Ajustes.** 

#### Personalizar la Pantalla de Inicio

Puede personalizar la **Pantalla de Inicio** o las **Pantallas Expandidas** de su bq utilizando como fondo sus propias imágenes, añadiendo iconos o accesos directos de sus aplicaciones favoritas, widgets, etc.

idea

## Añadir accesos directos

Para añadir accesos directos en la **Pantalla de Inicio**, pulse sobre el botón **Menú** para acceder a las aplicaciones instaladas. Pulse prolongadamente sobre el icono de la aplicación que desee añadir hasta que lo traslade a la Pantalla de Inicio o a cualquiera de sus pantallas expandidas.

Para eliminar un acceso directo, pulse sobre él hasta que aparezca un aspa en pantalla y arrástrelo hasta ella. El aspa y el icono se volverán rojos. De esta forma se eliminan los accesos directos, no las aplicaciones.

Nota: cuando esté trasladando el icono de una aplicación a una Pantalla de Inicio, en ésta aparecerá el icono () de información. Si lleva el icono de la aplicación hasta él le dará información sobre la misma.

## Añadir widgets

Para añadir widgets en la **Pantalla de Inicio**, pulse sobre el botón **Menú** para acceder a los widgets disponibles. Pulse prolongadamente sobre el icono del widget que desee añadir hasta que lo traslade hasta la Pantalla de Inicio, o a cualquiera de sus pantallas expandidas.

Para eliminar un widget de la Pantalla de Inicio, pulse sobre él hasta que aparezca un aspa en pantalla y arrástrelo hasta ella. De esta forma se eliminan los widgets de la Pantalla de Inicio, no de su dispositivo.

**Nota:** un widget es una pequeña aplicación que muestra en la Pantalla de Inicio una interfaz gráfica. Existen widgets con relojes, notas, calculadoras, calendarios, agendas, juegos, información del tiempo en su ciudad, etc.

## Cambiar el fondo de pantalla

Para cambiar el fondo de pantalla, pulse durante unos segundos sobre la **Pantalla de Inicio** o sobre cualquiera de sus **Pantallas expandidas**. Aparecerá una ventana emergente con diferentes opciones: puede elegir entre **Fondos de pantalla** del sistema, **Fondos de pantalla animados**, seleccionar una de sus imágenes de la **Galería** personal o realizar la búsqueda a través del explorador de archivos.

Escoja la imagen que desee seleccionar y pulse sobre **Establecer fondo de pantalla de** para confirmar la selección. Seguidamente tendrá que editar la visualización del fondo seleccionado.

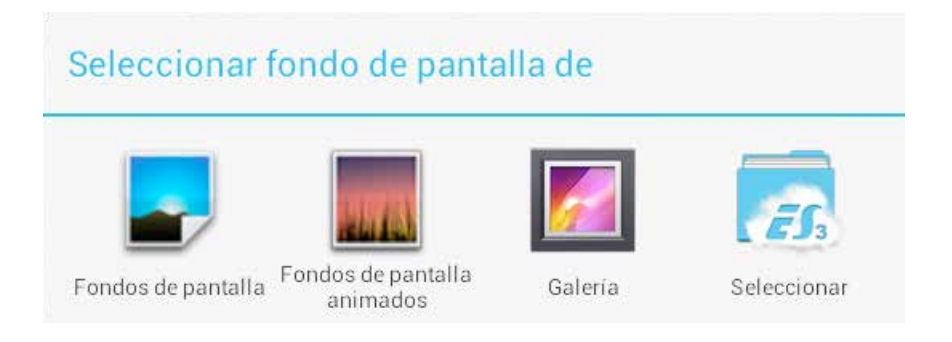

## Mover un elemento en la Pantalla de Inicio

Para mover un elemento situado en la **Pantalla de Inicio**, mantenga pulsado el icono con el dedo hasta que se borre su texto y se despegue del fondo, arrástrelo a la ubicación deseada y suéltelo.

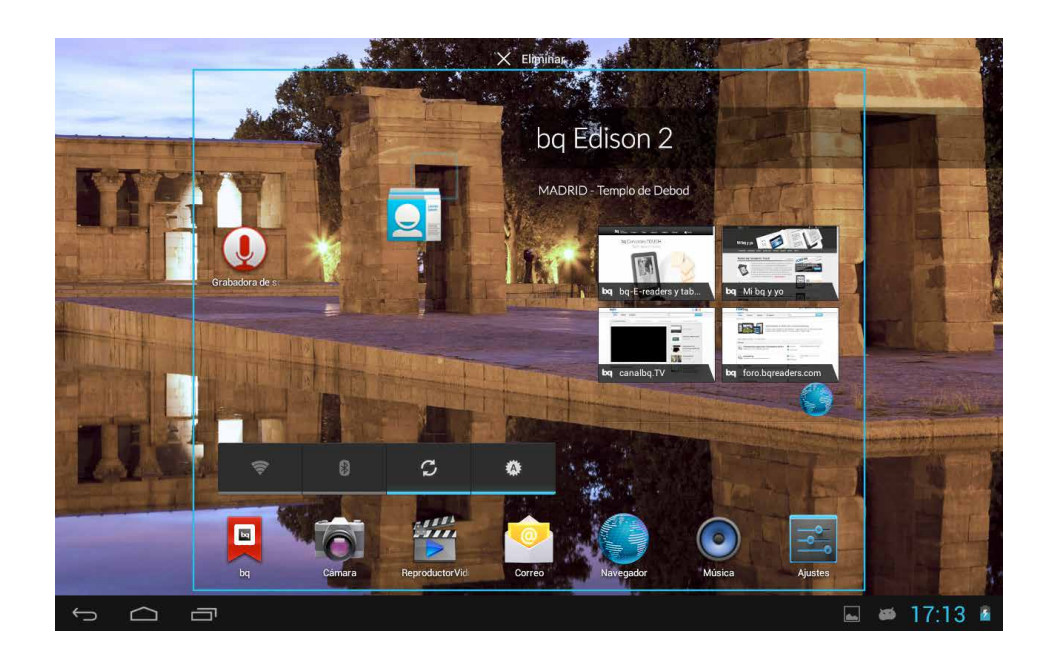

#### Borrar un elemento de la Pantalla de Inicio

Para eliminar un elemento de la **Pantalla de Inicio**, manténgalo pulsado con el dedo hasta que se suprima su texto. Después arrástrelo hasta el aspa que aparecerá en pantalla y suéltelo sobre ella.

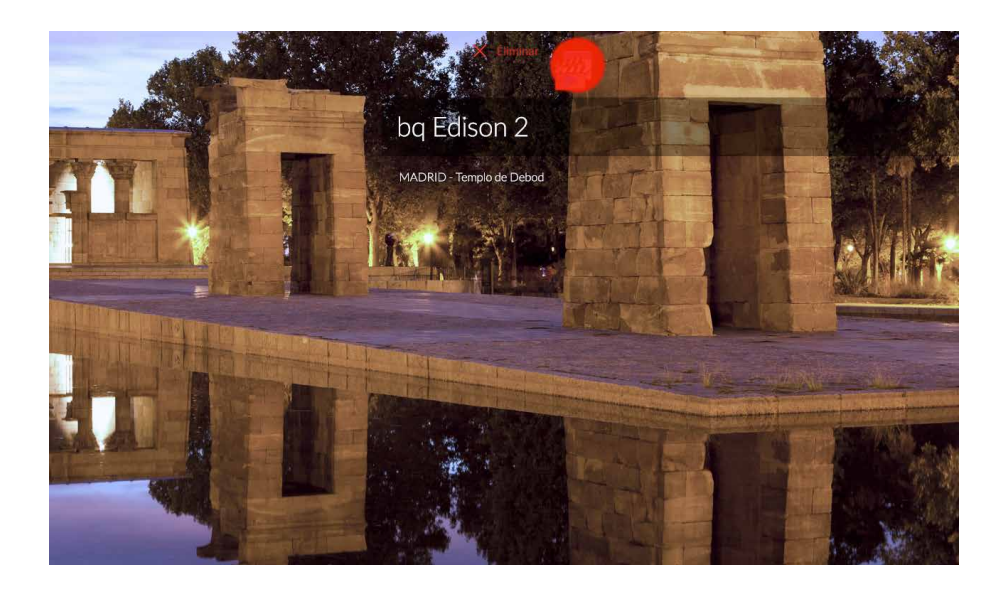

#### **Crear carpetas con aplicaciones**

Puede arrastrar el acceso directo de una aplicación sobre otra y crear así una carpeta que los contenga, con el nombre que desee.

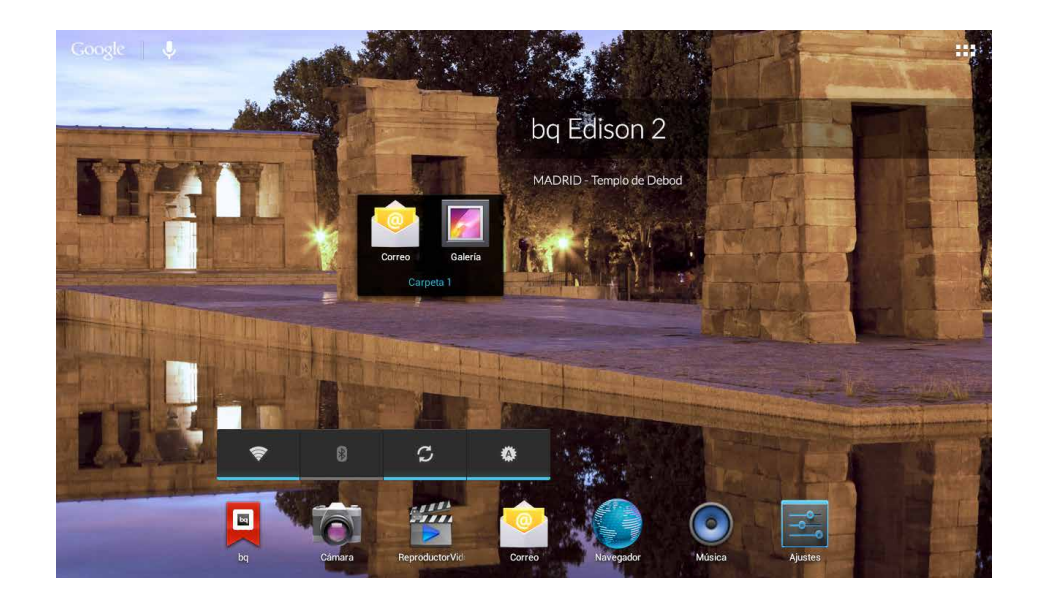

## Ajustar el tamaño de los widgets

Puede definir el tamaño de algunos widgets pulsando prolongadamente sobre ellos. Aparecerán nodos azules que podrá mover para ampliar o reducir su tamaño.

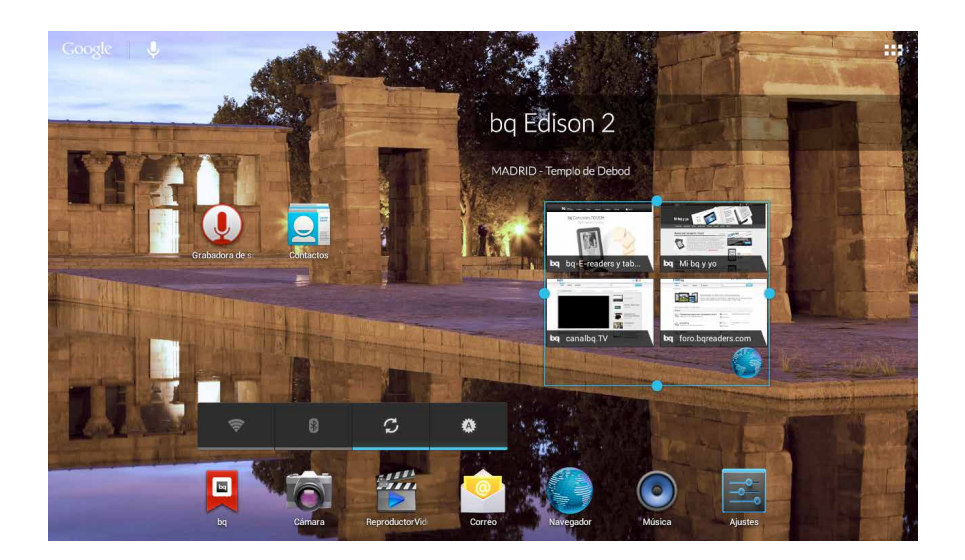

#### Realizar capturas de pantalla

Puede realizar capturas de pantalla fácilmente, pulsando a la vez el botón de reducir audio y el botón de encendido y apagado. Éstas se guardarán automáticamente en la carpeta de la memoria interna **"Pictures/Screenshot"**.

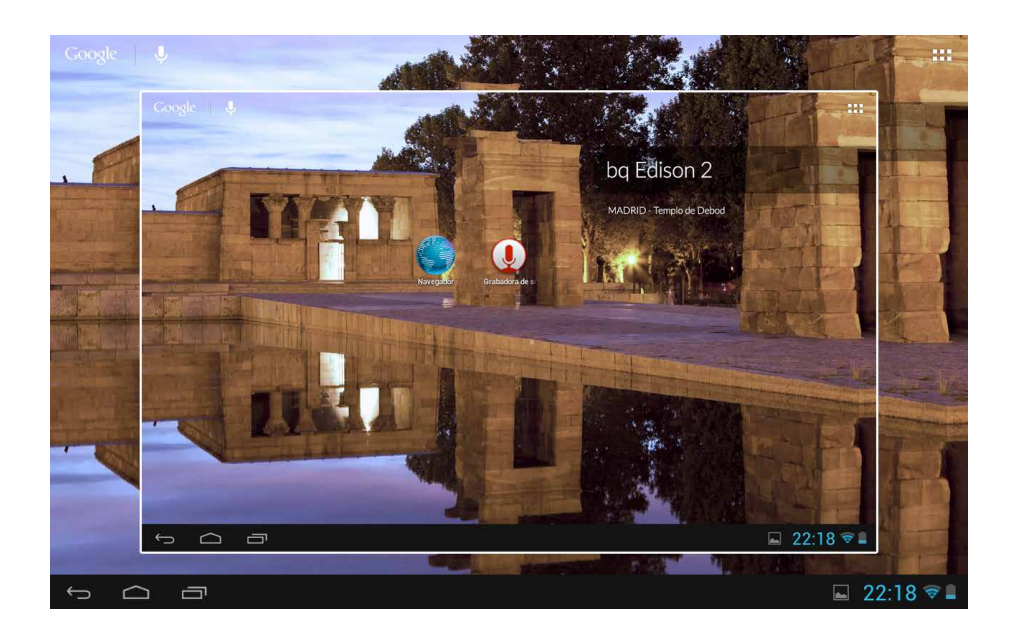

#### **Cerrar aplicaciones activas**

Español

Para cerrar definitivamente las aplicaciones recientemente abiertas, que siguen funcionando en segundo plano, pulse el botón de **aplicaciones abiertas**.

Aparecerá una columna con las aplicaciones activas. Para cerrar una pulse prolongadamente sobre ella. Aparecerán dos opciones: eliminar de la lista e información de la aplicación. Pulse la que desee.

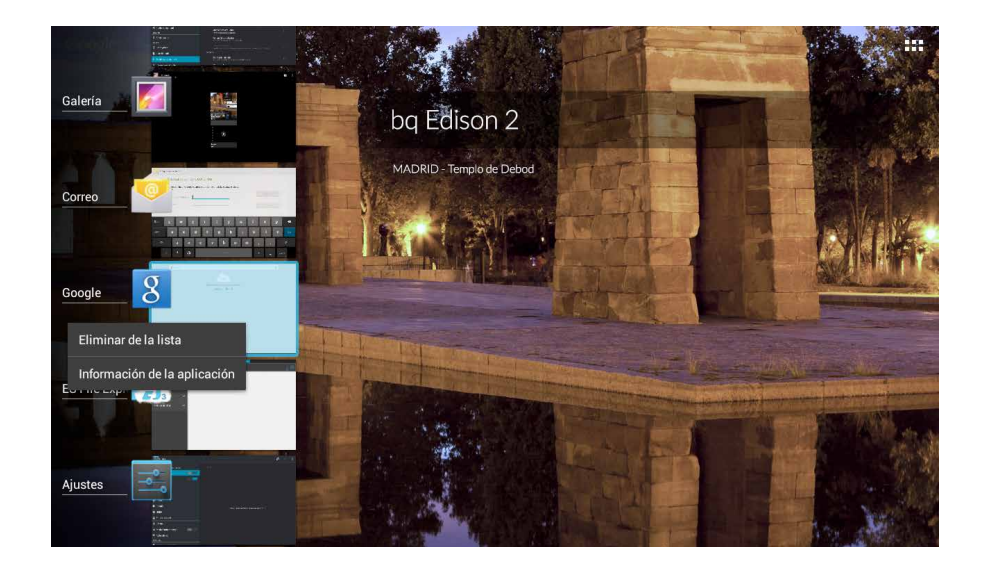

También puede arrastrar una de ellas hacia la derecha hasta que desaparezca de la columna de aplicaciones. De esta forma también se cierra definitivamente la aplicación.

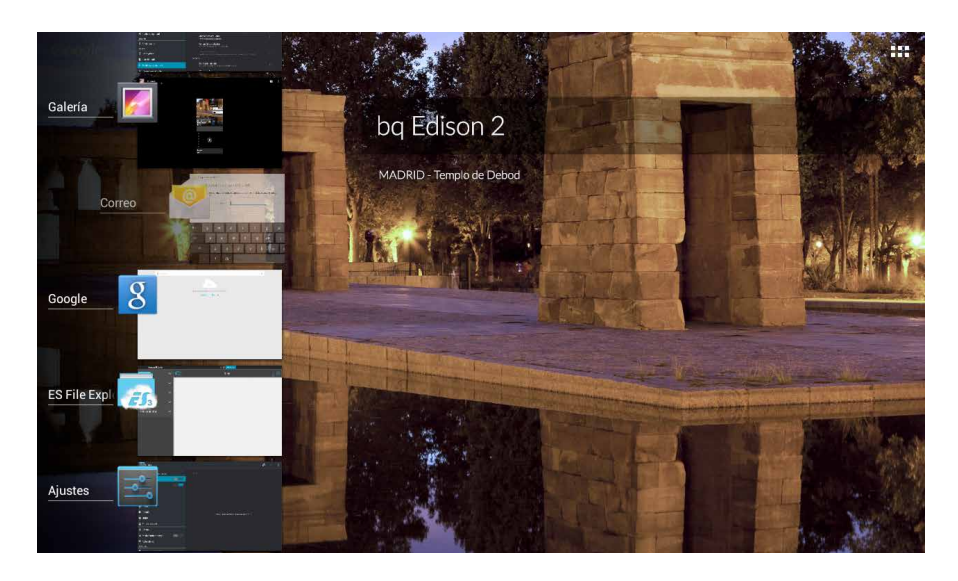

Para ocultar la columna de aplicaciones activas pulse sobre 🗔

## Aprendiendo a utilizar la pantalla multitáctil

Su tablet bq dispone de una pantalla capacitiva multitáctil de cinco puntos de detección simultáneos, sobre la que puede realizar diversos movimientos, asociados a distintas funciones.

Toque. Pulse sobre la pantalla para seleccionar un objeto o abrir una aplicación.

Pulsación prolongada. En la Pantalla de Inicio, pulse prolongadamente sobre un objeto hasta que desaparezca su texto. Esto indica que se ha "despegado" del fondo y que puede ser desplazado por la pantalla. De igual manera, pulse prolongadamente sobre la Pantalla de Inicio para desplegar el menú "Seleccionar fondo de pantalla de". Por último, en el Menú de Aplicaciones y Widgets pulse prolongadamente sobre el icono de una aplicación o widget para colocarlo en el Escritorio.

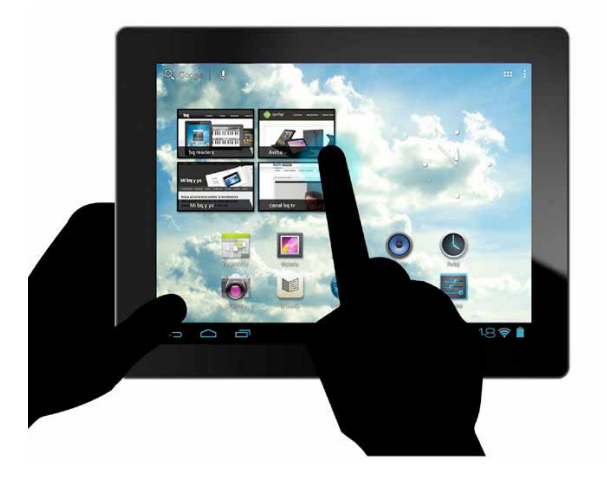

**Arrastrar y soltar.** Pulse prolongadamente sobre un objeto de la pantalla de inicio o de las pantallas expandidas y, sin soltarlo, arrástrelo por la pantalla y suéltelo en el lugar deseado.

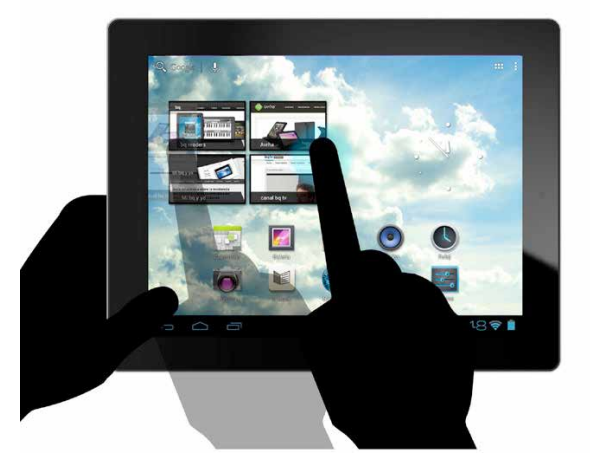

**Pasar páginas.** Toque la pantalla y deslice el dedo vertical u horizontalmente (en función de la posición de la pantalla) para pasar de una página a otra. Para moverse por los menús simplemente desplácese libremente de una opción a otra.

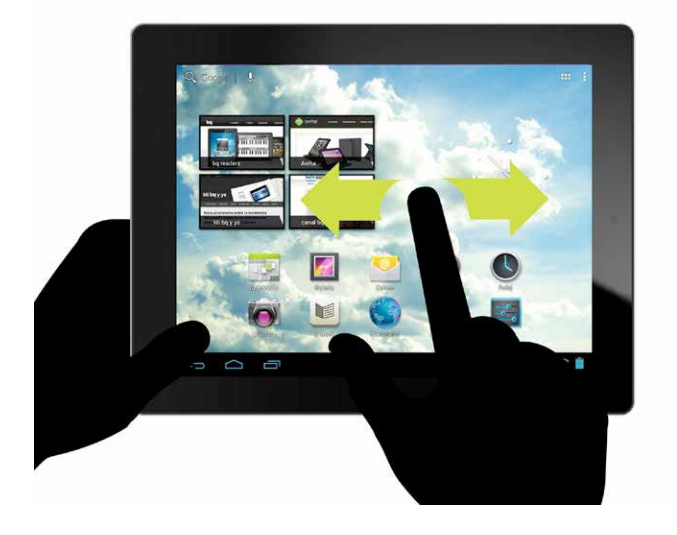

**Pellizco.** Toque la pantalla con dos dedos y júntelos o sepárelos para aumentar o reducir el zoom (acercar o alejar la imagen). También puede hacer un doble toque rápido sobre la pantalla para ampliar o reducir el zoom cuando esté visualizando fotografías o navegando por una página web.

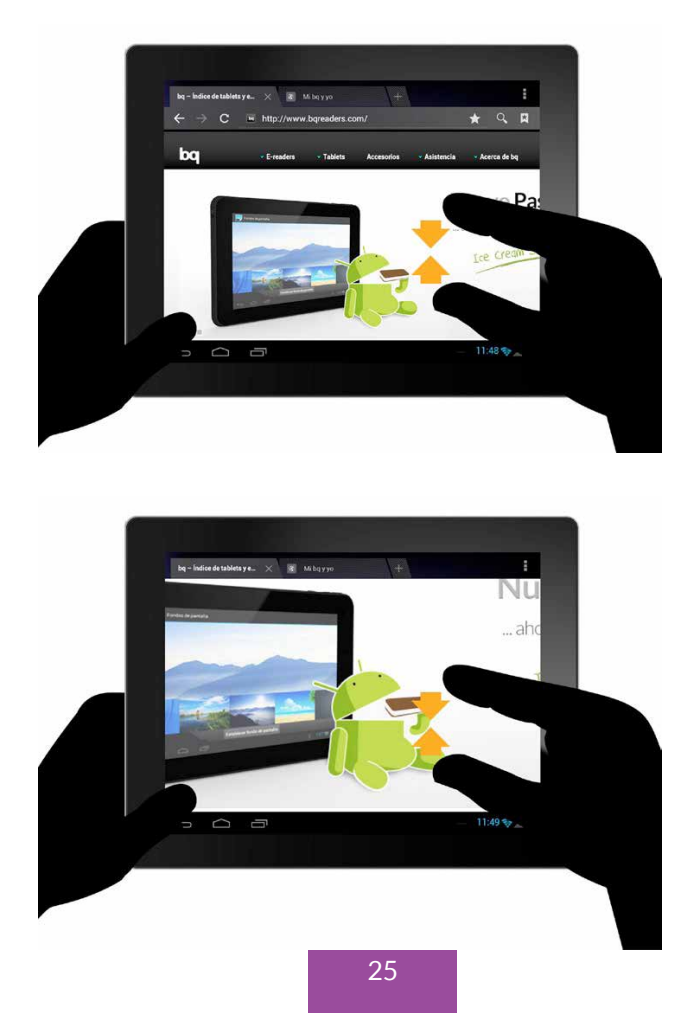

#### Botones e iconos

A continuación se muestra una breve descripción de los diferentes botones e iconos y algunos consejos sobre su utilización.

#### Botones

- En las diferentes aplicaciones, puede volver a la pantalla anterior pulsando sobre el botón Atrás
- Puede ir a la pantalla de inicio en cualquier momento pulsando sobre el botón **Home o Inicio**
- Puede acceder al menú de una aplicación pulsando sobre el botón Menú de aplicación
- Para volver o cerrar definitivamente una aplicación, simplemente pulse el botón de Aplicaciones abiertas \_\_\_\_\_ y aparecerán las recientemente utilizadas. Pulse sobre la que desee para acceder a ella, o desplácela hacia la derecha para cerrarla definitivamente, sacándola del listado.

#### Iconos de la barra de estado y notificaciones

La barra de estado se encuentra en la parte inferior de la pantalla y nos ofrece información sobre el dispositivo.

Aparte de los botones mencionados anteriormente, en la barra de notificaciones pueden aparecer distintos iconos, para activar las notificaciones tendrá que activarlas en *Ajustes > Cuentas*.

Algunos de los principales iconos son:

- I La batería está casi totalmente descargada.
- Ia batería está cargándose.
- La batería está totalmente cargada.
- 📚 La Wi-Fi está encendida y conectada a la Red.
- La Wi-Fi está encendida pero sin conexión a la Red.

Estos iconos de conexiones a redes de datos aparecen en la barra de notificaciones de Edison 2 3G:

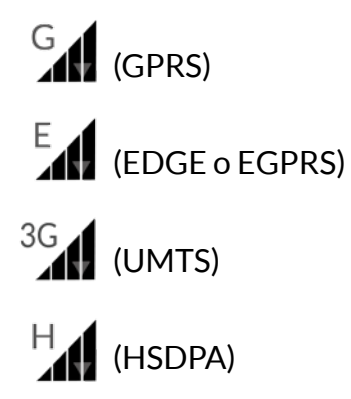

#### **Teclado virtual**

Al pulsar sobre cualquier campo de texto aparecerá el teclado virtual.

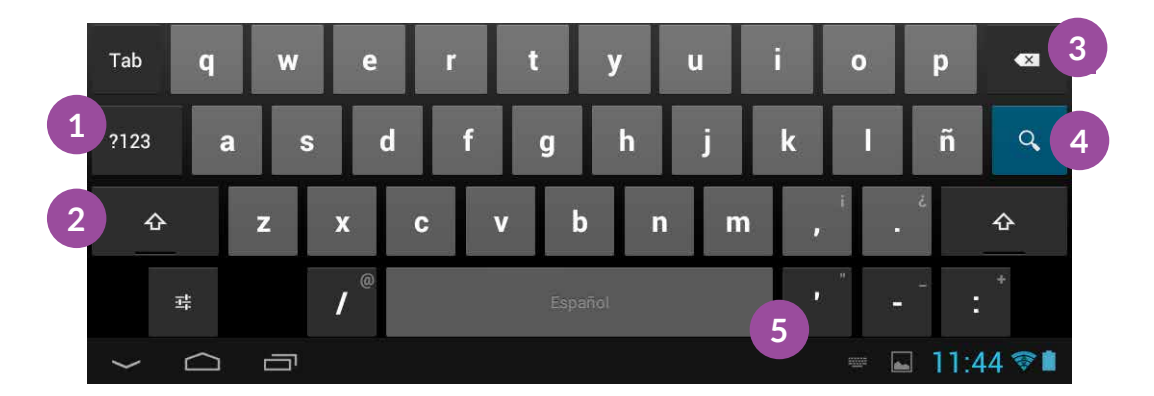

- 1. Conmuta a números o símbolos
- 2. Activación/Bloqueo de mayúsculas
- 3. Borrar
- 4. Enter/Salto de línea
- 5. Espacio

aviso

**Aviso:** pulsando prolongadamente sobre algunas teclas puede acceder a caracteres adicionales como vocales con tilde, letra ñ, etc.

## MENU DE APLICACIONES

Pulsando en el botón **Menú de Aplicaciones** de la esquina superior derecha de la pantalla, puede acceder a todas las aplicaciones instaladas en su dispositivo. Para acceder a cualquiera de ellas, pulse sobre el icono de la aplicación que desea utilizar.

Español

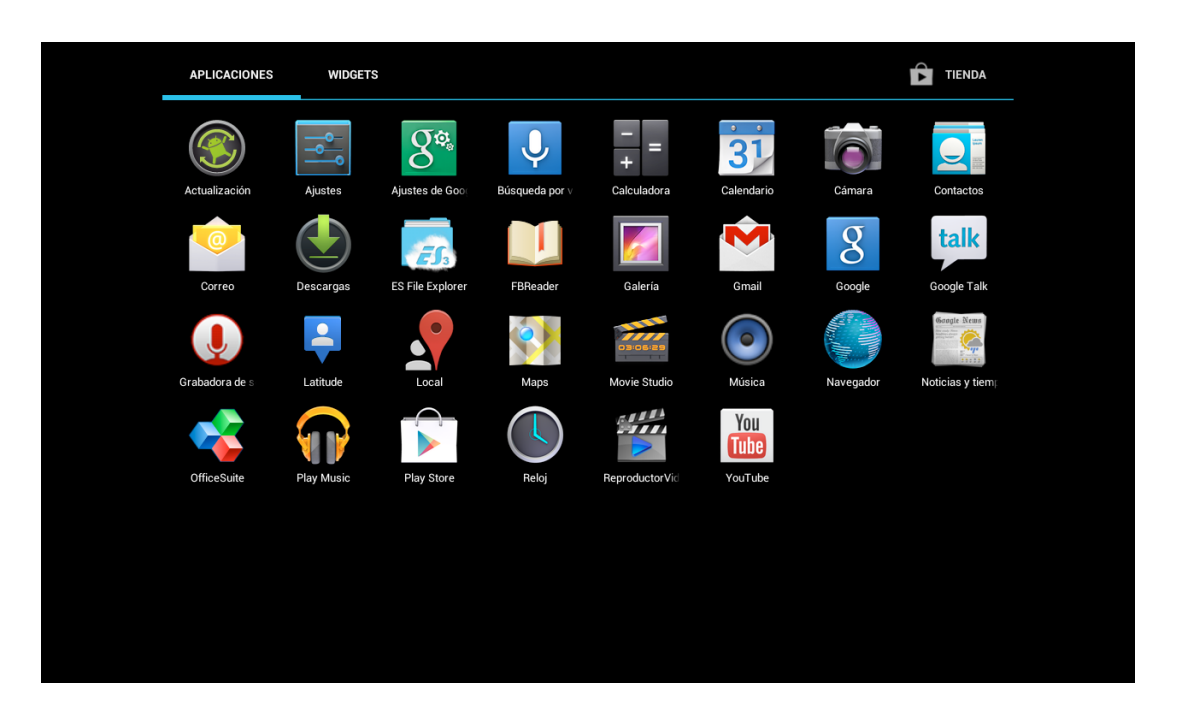

## AJUSTES

Para acceder a Ajustes, pulse sobre el botón *Menú de Aplicaciones > Ajustes* o, desde la **Pantalla de Inicio**, a través de la **barra de notificaciones**, tire de la **barra de notificaciones** hacia arriba y aparecerá el icono de **Ajustes**.

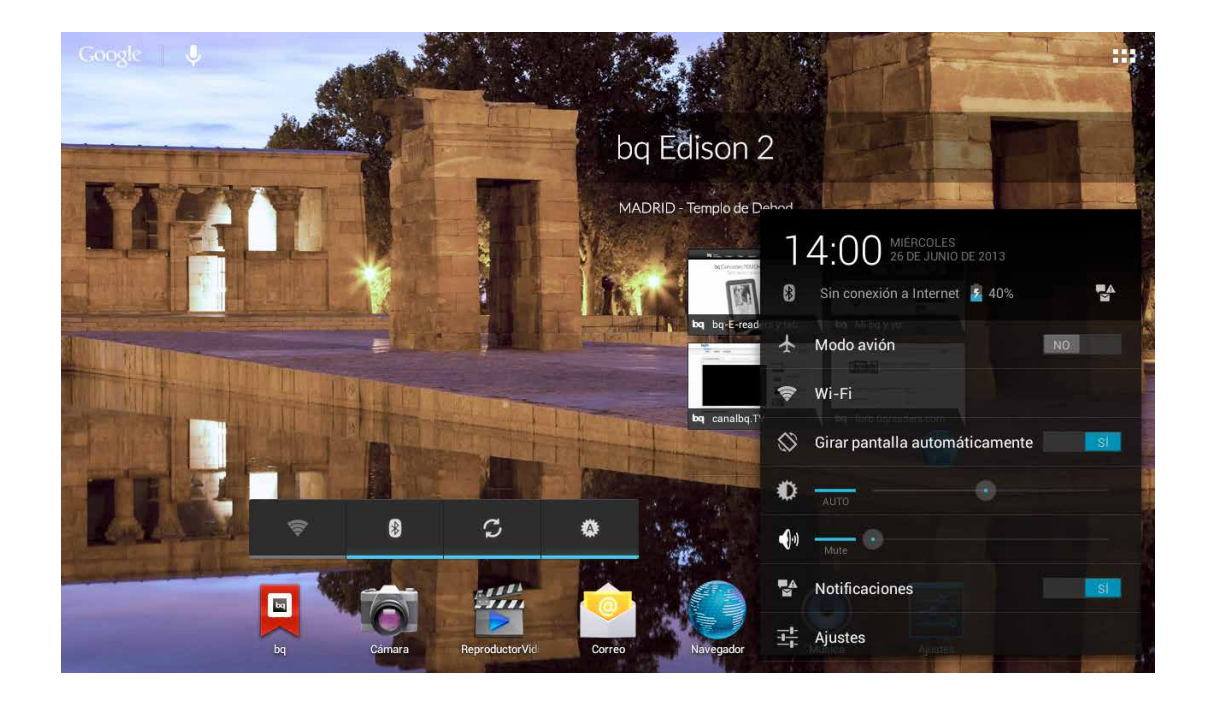

Si tiene sincronizado su correo, y las notificaciones de la barra de herramientas activas, cada vez que reciba un e-mail o conecte su tablet a un ordenador, por ejemplo, estas acciones aparecerán como notificaciones o avisos.

En **Ajustes** puede gestionar y configurar las **Conexiones inalámbricas y Redes** o seleccionar los ajustes del d**ispositivo** como el sonido, pantalla, el almacenamiento y el modo de transferencia de archivos, la batería y aplicaciones instaladas.

Esta opción del menú también le permite realizar **Configuraciones Personales** referentes a ubicación y seguridad, cuentas y sincronización, idioma, así como la realización de copias de seguridad de sus datos, configuraciones y archivos. Además también puede configurar el **Sistema** a través de las posibilidades de desarrollo, accesibilidad, fecha y hora.

# Edison 2/Edison 2 3G Manual del usuario Ajustes

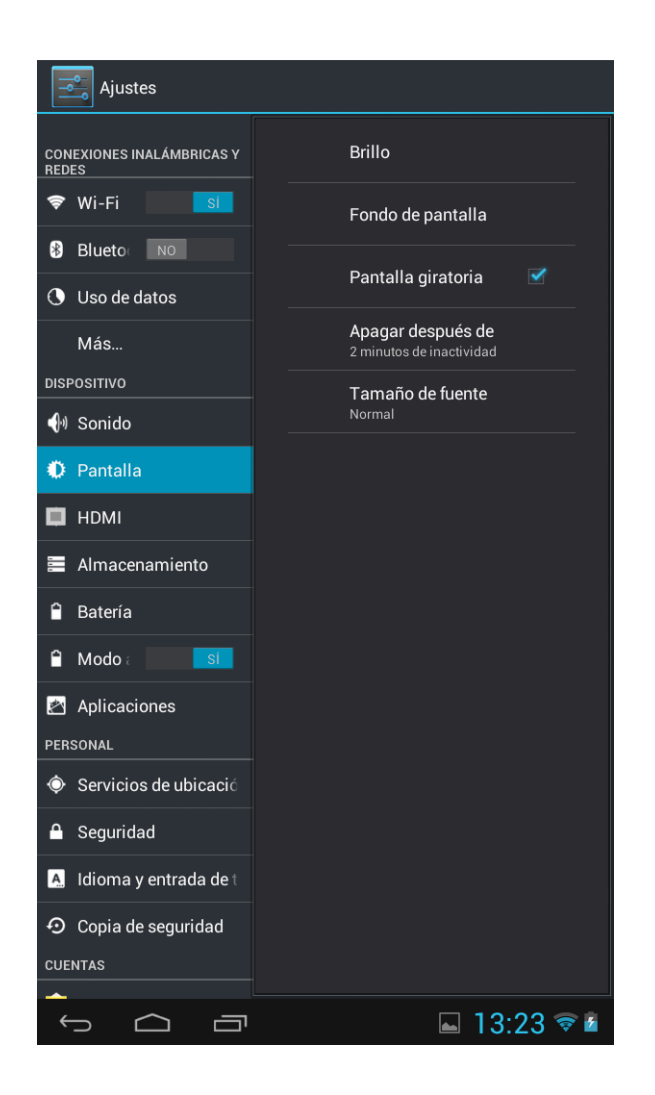

#### Conexiones inalámbricas y redes

En este apartado puede gestionar la conexión inalámbrica por Wi-Fi, redes móviles en el caso de Edison 2 3G, la conexión por Bluetooth y más.

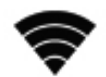

#### Wi-Fi

Antes de empezar a navegar por Internet, debe conectarse a una red Wi-Fi y, en algunos casos, configurarla. Para hacerlo, pulse sobre el icono *Menú de Aplicaciones* -> *Ajustes* > *Conexiones inalámbricas y redes*.

Si el módulo Wi-Fi está apagado, deslice el selector hacia la derecha para activarlo. A continuación, seleccione **Ajustes de Wi-Fi.** Su tablet bq buscará, de forma automática, las redes Wi-Fi disponibles y las mostrará en una lista. Dicha lista se actualiza constantemente de forma automática. Pulse sobre la red a la que desea conectarse, introduzca la contraseña en caso necesario y pulse sobre **Establecer Conexión**. Su bq ahora intentará establecer una conexión con ese punto de acceso Wi-Fi. Si la conexión se realiza con éxito, aparecerá el nombre de la red con el mensaje "Conexión establecida" debajo.

| WIRE123_CORP              |                      |
|---------------------------|----------------------|
| Estado                    | Conexión establecida |
| Intensidad de la<br>señal | Buena                |
| Velocidad de<br>enlace    | 54Mbps               |
| hchiruna?                 | WDA DCK              |
| Cancela                   | r Borrar             |

Existe un tiempo máximo para introducir la contraseña, tras el cual el módulo Wi-Fi se desconecta. Se recomienda activar la casilla **Mostrar contraseña** mientras se introduce la misma para que pueda ser escrita sin errores y con mayor rapidez.

Cuando el módulo Wi-Fi está activado, el dispositivo se conecta automáticamente a la red seleccionada. Si su tablet bq encuentra una red que nunca ha sido configurada, ésta se lo notificará.

#### Ajustes avanzados

Para acceder a **Ajustes avanzados** pulse sobre el botón **Menú de aplicación** que aparecerá en la esquina superior derecha.

Desde este apartado podrá solicitar notificaciones de red, configurar la Wi-Fi en suspensión y acceder a sus Direcciones IP y MAC.

idea

**Nota:** contacte con el Administrador de la Red a la que desea conectarse en caso de desconocer los valores a introducir.

#### Más...

Podrá acceder a la configuración de una red privada virtual (VPN) en su dispositivo, Anclaje de red y zona Wi-Fi tal y como se explica a continuación.

#### Anclaje a red y zona Wi-Fi

Desde el apartado Más... puede convertir su tablet en un punto de acceso Wi-Fi o USB y compartir la conexión con uno o varios dispositivos. Para hacerlo a través de Wi-Fi debe configurar la zona Wi-Fi, activando una zona Wi-Fi portátil para compartir la red de su tablet con otros dispositivos. En primer lugar debe activar la **conexión de datos** que tenga contratada. Active la casilla de Zona Wi-Fi portátil.

Puede comprobar el nombre SSID de red de su dispositivo y consultar su contraseña (activando la pestaña de **Mostrar contraseña**). Estos parámetros deben ser los mismos a introducir en el dispositivo que desea que se conecte a su red Wi-Fi compartida.

Para hacerlo mediante un cable USB debe conectar su smartphone al ordenador con el cable micro-USB y activar las casillas de Anclaje de USB.

#### Redes móviles

Los usuarios de Edison 2 3G pueden también gestionar desde aquí la configuración de la red móvil pulsando Redes móviles. Pueden activar y desactivar el módem, habilitar datos a través de la red móvil, consultar la APN de su operadora, establecer conexión con servicios de datos en itinerancia, limitar el uso de redes a 2G y seleccionar un operador de red.

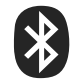

## Bluetooth<sup>®</sup>

Para poder conectar dispositivos a través de Bluetooth<sup>®</sup> debe activarlo. Para ello pulse sobre el Menú de Aplicaciones > Ajustes > Bluetooth y deslice hacia la derecha la pestaña hasta que aparezca **Sí**.

Para configurar la visibilidad, el nombre de la tablet o consultar los archivos recibidos pulse sobre el Menú de aplicación que aparecerá en la esquina superior derecha.

Si quiere explorar los dispositivos existentes y visibles con Bluetooth<sup>®</sup> activado pulse sobre el botón **Buscar dispositivos.** Aparecerá una lista con los dispositivos disponibles. Pulse sobre aquel con el que desee enlazar su tablet.

En ocasiones puede aparecer en su pantalla una ventana emergente con la *solicitud de sincronización de Bluetooth*. En ella especificará una clave numérica, que se mostrará simultáneamente en el dispositivo a conectar, que deberá comprobarse para completar el proceso de enlace.

## Uso de datos

Puede consultar los datos de sus conexiones (Wi-Fi, módem USB o tráfico de datos móviles,) accediendo a este apartado y activando la casilla de los **Datos móviles.** También puede **Limitar datos móviles,** consultar el gráfico de consumo con el listado de aplicaciones y recursos que están utilizando la conexión.

Si pulsa sobre el Menú de aplicación puede activar la Itinerancia de datos, Restringir datos de referencia y Mostrar uso de Wi-Fi.

## Ajustes de dispositivo

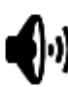

#### Sonido

**Volumen.** Le permite fijar el volumen de las notificaciones, la alarma y los archivos de audio, vídeo y multimedia. También puede ajustar el volumen directamente mientras visualiza un vídeo o escucha una canción pulsando sobre los botones de volumen del dispositivo.

Notificación predeterminada. Establece el tono por defecto de las notificaciones.

**Sonido al tocar.** Define la reproducción de un sonido cuando se realiza una selección de pantalla. Active o desactive la casilla.

**Sonido pantalla bloqueo.** Habilita o inhabilita la reproducción de un sonido al bloquear o desbloquear la pantalla. Active o desactive la casilla.

idea

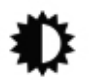

#### Pantalla

Brillo. Permite ajustar el brillo de la pantalla.

**Fondo de pantalla.** Le permite seleccionar una imagen como fondo de pantalla. Puede elegir entre los fondos de pantalla del sistema, fondos animados o una imagen de su galería. **Pantalla giratoria.** Activa la rotación automática de la pantalla al girar la tablet. Active o desactive la casilla.

**Apagar.** Seleccione el tiempo que desea que transcurra hasta que la pantalla entre en reposo automáticamente. Puede elegir intervalos de entre 1 y 30 minutos, o no apagar.

**Tamaño de fuente.** Permite ajustar el tamaño de la fuente. Puede elegir entre 4 tamaños distintos.

#### **Ajustes HDMI**

Activar HDMI. Puede activar o desactivar HDMI.

Resolución. Permite ajustar la resolución de salida a pantalla.

Zoom. Ajusta el zoom en la pantalla de salida.

Tiempo de espera. Puede elegir entre: 10s, 20s, 30s o no apagar pantalla.

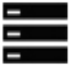

#### Almacenamiento

En este apartado puede consultar el espacio disponible en las distintas unidades de almacenamiento del dispositivo.

**Idea: s**u tablet bq dispone de una memoria interna de 16 GB. Algo más de 2 GB están dedicados al sistema operativo y aplicaciones pre-instaladas.

El espacio libre restante, está disponible para datos e instalación de aplicaciones

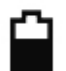

#### Batería

Permite consultar la duración y actividad de la batería. Si pulsa prolongadamente sobre el gráfico, éste le mostrará los detalles de consumo.

#### Modo ahorro de energía

Puede activar este modo para obtener una duración mayor de la batería, ofreciendo un rendimiento suficiente en la mayoría de aplicaciones. Es aconsejable desactivarlo al utilizar aplicaciones que requieran mayor potencia, como juegos con gráficos 3D o al reproducir películas en alta definición.

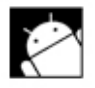

#### Aplicaciones

Desde este menú accede a las aplicaciones descargadas, almacenamiento interno, aplicaciones en ejecución y todas las aplicaciones (para poder ver todos estos apartados es necesario que se deslice por la barra con los dedos).

#### Personal

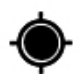

#### Servicios de ubicación

Permite que las aplicaciones usen datos de las redes inalámbricas para determinar su ubicación aproximada.

dison 2 3G permite también conectarse a Satélites GPS. Además, para optimizar esta función, utiliza el sistema de navegación por satélite GLONASS, que consta de una constelación de 31 satélites que facilitan el posicionamiento GPS.

Desde el Widget **Control de energía** también puede activar la conexión a **Satélites GPS** 

idea

| Uso de datos              |                                                                                                    |        |
|---------------------------|----------------------------------------------------------------------------------------------------|--------|
| Más                       |                                                                                                    |        |
| DISPOSITIVO               | Ubicación de Google                                                                                                    |        |
| 🕀 Sonido                  | Permetr qué se envien a Google datos de ubicación anonimos y que aplicaciones permitidas<br>usen datos de fuentes (p. e), redes móviles y Wi-FI) para determinar ubicaciones |        |
| O Pantalla                | Satélites GPS<br>Permilir que las aplicaciones usen el GPS para determinar lu utacación                                                                                      |        |
| HDMI                      | Ubicación en búsquedas                                                                                                    |        |
| Almacenamiento            | Permitir que Google use la ubicación para mejorar los resultados de búsqueda y otros servicios                                                                               |        |
| 🔒 Bateria                 |                                                                                                    |        |
| 🔒 Modo ahorro de energía  |                                                                                                    |        |
| Aplicaciones              |                                                                                                    |        |
| PERSONAL                  |                                                                                                    |        |
| Servicios de ubicación    |                                                                                                    |        |
| 🔒 Seguridad               |                                                                                                    |        |
| Idioma y entrada de texto |                                                                                                    |        |
| 🖸 Copia de seguridad      |                                                                                                    |        |
| 5 <u>6</u> <del>7</del>   | □ ∞ 1                                                                                                    | 6:33 🖬 |

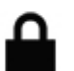

#### Seguridad

Puede configurar la seguridad de pantalla: el tipo de bloqueo y la información del propietario, administrar credenciales, etc.

## A Idioma y entrada de texto

Desde este apartado puede configurar el idioma del sistema, la corrección ortográfica automática o el diccionario personal. También puede configurar el teclado y su idioma, así como la velocidad del puntero.

## ${\mathfrak S}$

#### Copia de seguridad

Permite copiar los datos y configuraciones de aplicaciones, contraseñas Wi-Fi, etc. También puede restablecer todos los datos de fábrica.

**Recuerde** hacer copia de seguridad de sus datos antes de proceder al restablecimiento de la configuración de fábrica.

idea

# Ð

## Cuentas

En la función Cuentas y Sincronización puede escoger las direcciones de las cuentas de correo electrónico (de correo POP, IMAP o EXCHANGE) que desea sincronizar con su tablet.

Para añadir una nueva cuenta, pulse sobre el botón Añadir Cuenta. Escoja entre **Cuenta de Trabajo** (asociada a un servidor Microsoft Exchange) o **Cuenta de correo electrónico**, y configure la cuenta siguiendo los pasos que le indica el asistente que aparecerá en pantalla.

Pulsando prolongadamente sobre la dirección de correo electrónico, puede sincronizar el correo, así como los contactos y el calendario, siempre y cuando el proveedor de dichos servicios permita la sincronización.

**Idea:** para sincronizar una cuenta de otro servidor de correo (ej. Hotmail, Yahoo, etc...) debe abrir la aplicación E-Mail desde el Menú de Aplicaciones e introducir en ella las credenciales de su cuenta.

## Sistema

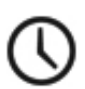

## Fecha y hora

En esta sección puede establecer la fecha y la hora, seleccionar en qué formato desea visualizarlas y elegir la franja horaria.

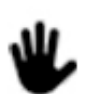

#### Accesibilidad

Puede activar servicios del sistema para facilitar la accesibilidad del dispositivo.

# {}

#### Opciones de desarrollo

Puede configurar aspectos de la interfaz de usuario, aplicaciones, etc.

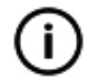

#### Información del tablet

Muestra el estado del dispositivo, el uso de la batería, la información legal, la versión del firmware y el modelo, la versión de kernel y el número de compilación.

## **EXPLORADOR DE ARCHIVOS**

Para acceder al explorador, pulse sobre el icono 📻 ES File Explorer.

El explorador le da la posibilidad de navegar por el sistema de ficheros de su bq.

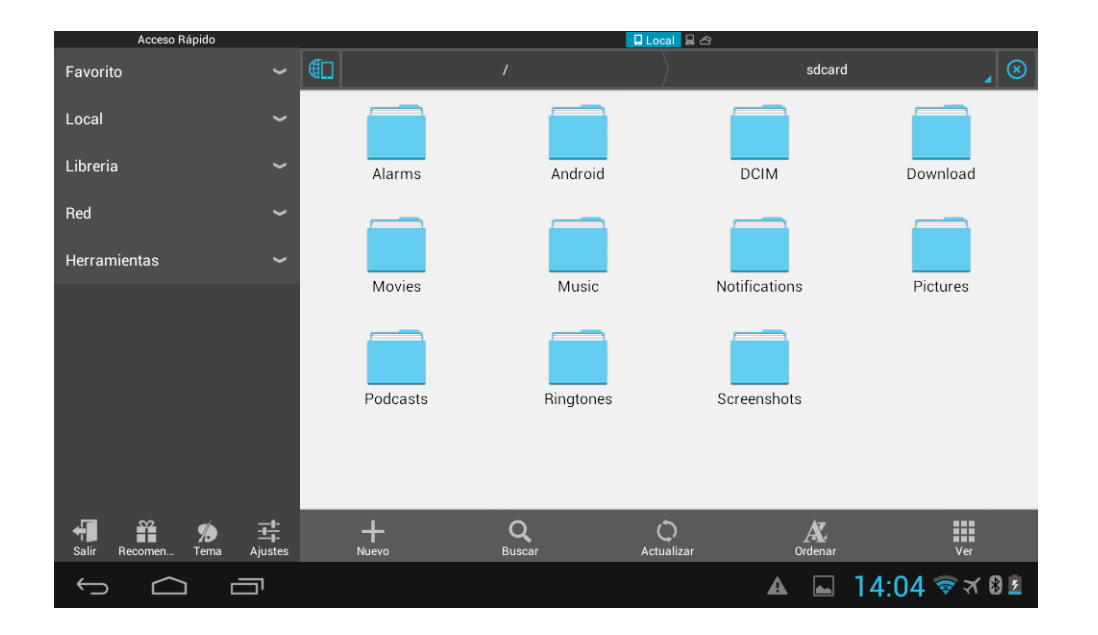

Puede consultar y gestionar los archivos de la memoria local (interna o de una tarjeta microSD $^{^{\rm TM}}$ ) o bien los alojados en ubicaciones de red LAN o servidores FTP.

Al pulsar sobre una carpeta, accederá a los archivos que hay en su interior. Puede desplazarse por la lista de archivos deslizando la pantalla con el dedo. Para subir un nivel, pulse el botón subir.

## Directorio de inicio / Directorio de la tarjeta microS $D^{TM}$

Puede ver los archivos de una u otra ubicación. Tenga en cuenta que:

 El Directorio de inicio es, por defecto, la memoria interna del dispositivo. Aquí aparecen las carpetas de primer nivel de la memoria interna de la tablet y las unidades de almacenamiento (tarjeta microSD<sup>™</sup>, pendrive, disco duro externo, etc.) que conecte al dispositivo.

- Puede acceder a los archivos almacenados en una tarjeta microSD<sup>™</sup> introducida en su tablet entrando en la carpeta Local/external\_sd. situada en el menú de Acceso Rápido.
- Desde Acceso Rápido puede acceder también a los archivos almacenados en un pendrive o disco duro externo pulsando Local/ usb\_storage.

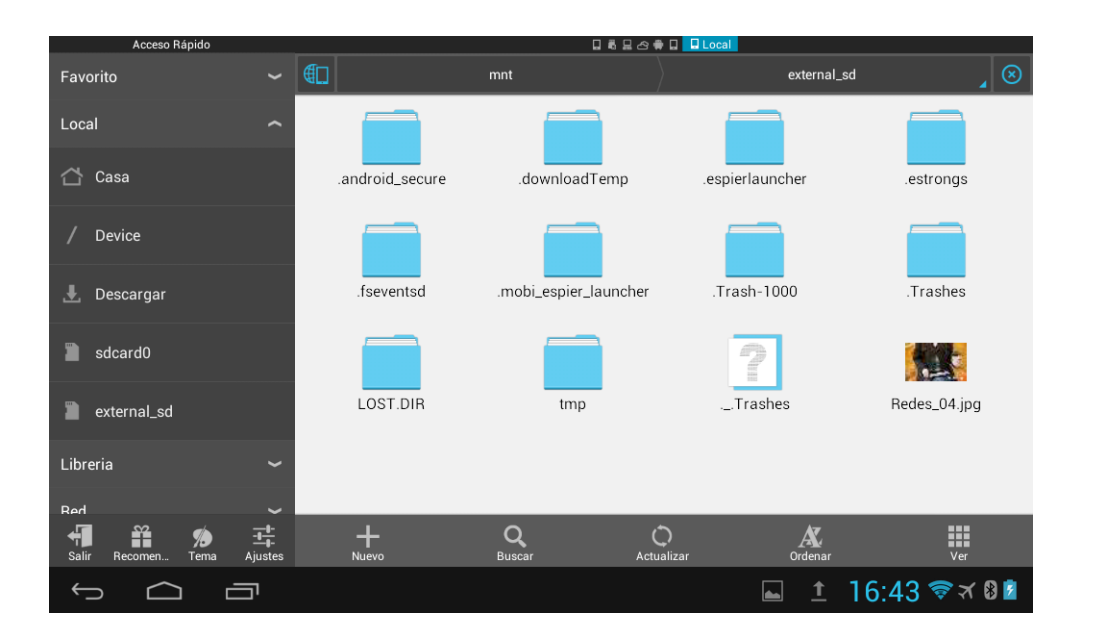

## Acceso Rápido

Permite acceder a diferentes ubicaciones para gestionar sus archivos: *favoritos*, *local*, *librería y red*. Desde *herramientas*, se accede a varios menús desplegables en los que puede gestionar aplicaciones, descargas, conexiones de red y acceder al portapapeles y a otros servicios.

| Acceso Rápido |   |
|---------------|---|
| Favorito      | ~ |
| Local         | ~ |
| Libreria      | ~ |
| Red           | ~ |
| Herramientas  | ~ |
|               |   |

Algunos de estas herramientas son:

**Gestor aplicaciones.** En este apartado puede gestionar las aplicaciones y widgets instalados.

Gestor descargas. Puede gestionar las aplicaciones y archivos.

Analista de tarjeta SD. Esta función muestra el tamaño de los archivos almacenados en la tarjeta microSD<sup>T</sup>.

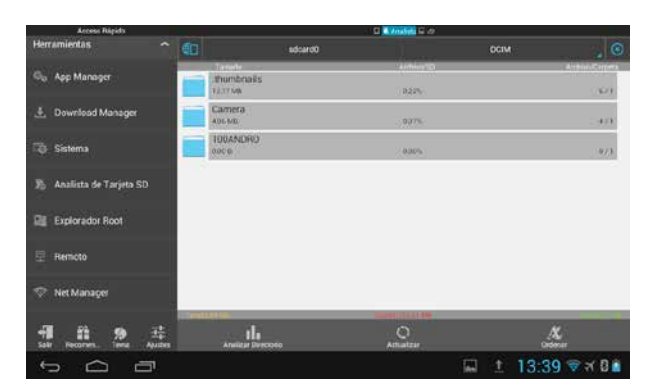

Gestor de Red. Puede unirse o crear una Red.

Remoto. Para administrar su bq desde un ordenador.

#### Barra de navegación

La barra de herramientas del explorador se encuentra situada en la parte inferior de la pantalla y está compuesta por los siguientes elementos:

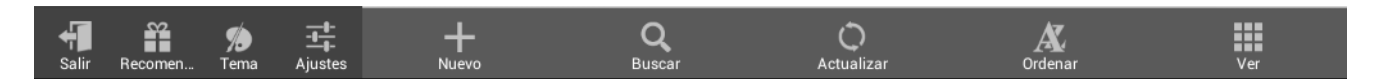

**Nuevo:** permite crear nuevas carpetas y archivos. Para introducir el nombre del nuevo archivo/carpeta, pulse dos veces consecutivas sobre el nombre para activar el teclado virtual. Utilice el teclado para introducirlo y, cuando haya terminado, pulse **Listo**.

| Nuevo   |  |  |
|---------|--|--|
| Archivo |  |  |
| Carpeta |  |  |
|         |  |  |

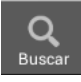

**Buscar archivos/Ordenar por.** Con esta función es posible buscar archivos en la memoria local o en los servidores LAN o FTP y ordenarlos según diferentes criterios.

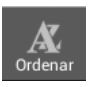

**Ordenar**. Puede ordenar las carpetas y archivos con diferentes criterios: por nombre, tipo, tamaño y última modificación.

**Ver.** Este botón organiza los archivos de diferentes modos (iconos, listas o modo detallado) y tamaños (grande, mediano o pequeño).

#### Salir. Para salir de la aplicación

**Recomendación.** En esta sección la aplicación selecciona widgets que pueden ser interesantes para el usuario. Cada widget de la lista tiene, en el extremo derecho de la pantalla, un botón por el que se puede acceder a la compra y descarga de dicha aplicación.

🎾 Tema **Tema.** Hay dos temas disponibles para visualizar menús y archivos. Puede elegir entre el tema predeterminado (tema por defecto) o la vista clásica.

Ajustes

**Ajustes**. En esta sección se agrupan las configuraciones de archivos, de seguridad, tool settings, ajustes de seguridad y configuraciones del sistema.

#### • Configuraciones de archivos

**Configuración de pantalla.** Permite mostrar u ocultar archivos ocultos, mostrar miniaturas de archivos en desplazamientos largos, crear notificaciones al finalizar tareas, mostrar el botón de selección y configurar el idioma.

**Configuraciones de limpieza.** Encontrará diferentes opciones para eliminar caché, historial y apps.

**Configuraciones de directorio.** Se puede elegir el directorio raíz, la ruta compartida de Bluetooth y la ruta de descargas.

#### • Ajustes de seguridad

**Ajustes de contraseña.** Puede establecer una contraseña que proteja el explorador de archivos pulsando el apartado *Iniciar protección*.

También puede establecer y cambiar contraseñas para acceder a los recursos de la red y para proteger la lista de archivos ocultos.

#### • Copiar Configuraciones

**Copia de seguridad.** Hay que seleccionar el directorio en la ventana emergente y poner la contraseña para realizar la copia.

**Restaurar:** para restaurar una configuración hay que seleccionar el archivo y escribir la contraseña en la ventana emergente.

#### • Configuración herramientas

**Configuración Gestor Aplicaciones.** Se pueden hacer copias de seguridad, elegir el directorio de las copias y configurar opciones de mejora del root.

Gestor descargas. Permite desinstalar la aplicación ES File Explorer.

Configuración ventanas. Elige la ventana que se abrirá por defecto.

#### • Configuraciones del sistema

Pueden realizarse actualizaciones, consultar el manual del programa en *Ayuda* y consultar información sobre éste en *Acerca De*.

#### Barra de herramientas

Para acceder a esta barra pulse prolongadamente sobre el archivo que quiera modificar. La barra de navegación se convertirá en la barra de herramientas.

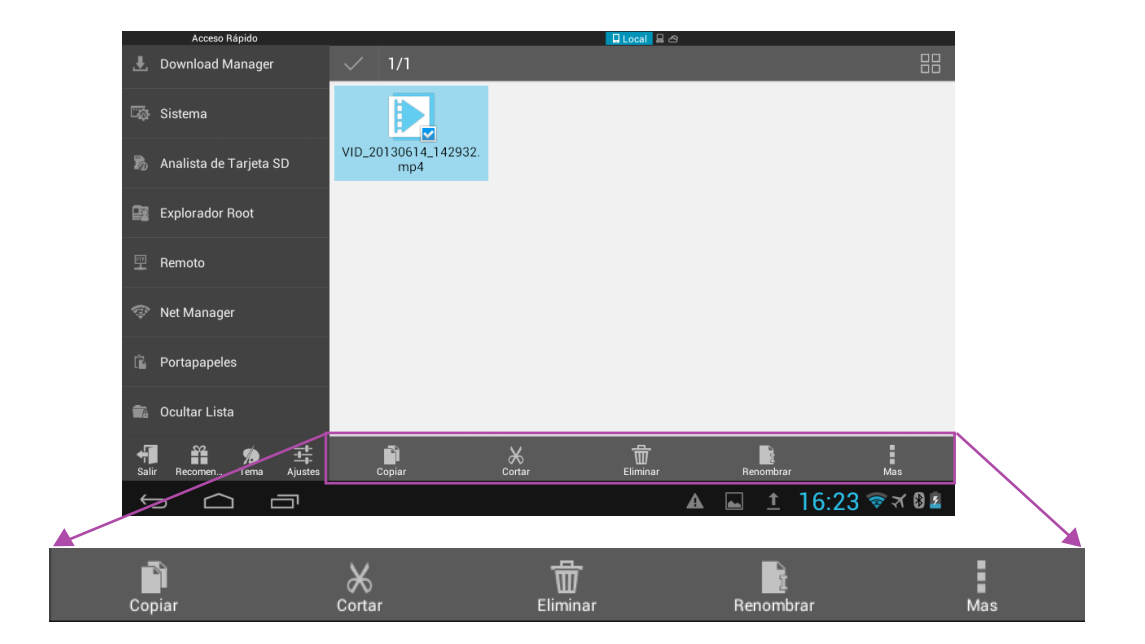

La Barra de herramientas permite cortar, copiar, cambiar el nombre de los archivos y borrarlos. Si pulsa sobre el botón **envío**, podrá acceder a más opciones de edición, traslado, reproducción, envío, compresión e información.

| Acceso Rápido                          | G Local 🛛 🗠                 |                           |
|----------------------------------------|-----------------------------|---------------------------|
| Favorito 🖌                             | · √ 1/1                     | 88                        |
| Local ~                                |                             | LI♥ Agregar al Escritorio |
| 🖒 Casa                                 | VID_20130614_142932.<br>mp4 | Feproducir a              |
| / Device                               |                             | Abrir Como                |
| 🛃 Descargar                            |                             | Añadir a favoritos        |
| 🖹 sdcard0                              |                             | Enviar                    |
| nexternal_sd                           |                             | Propiedades               |
| Libreria 🗸                             |                             | Mover A                   |
| Red 👻                                  |                             |                           |
| ·福 音 多 式<br>Salir Recomen Tema Ajustes | Copiar Cottar Eliminar      | Renombrar Mas             |
|                                        | 4                           | 🖬 🔟 16:30 🗟 🛪 🛛 🖻         |

#### Administrar carpetas y archivos

Para administrar un archivo o carpeta en particular, pulse prolongadamente sobre este elemento. Podrá elegir entre las diferentes opciones de la barra de herramientas.

Si vuelve a pulsar prolongadamente sobre el archivo aparecerá un acceso directo en cada esquina de la pantalla. Estos accesos son: *Copiar, Borrar, Compartir y Enviar.* 

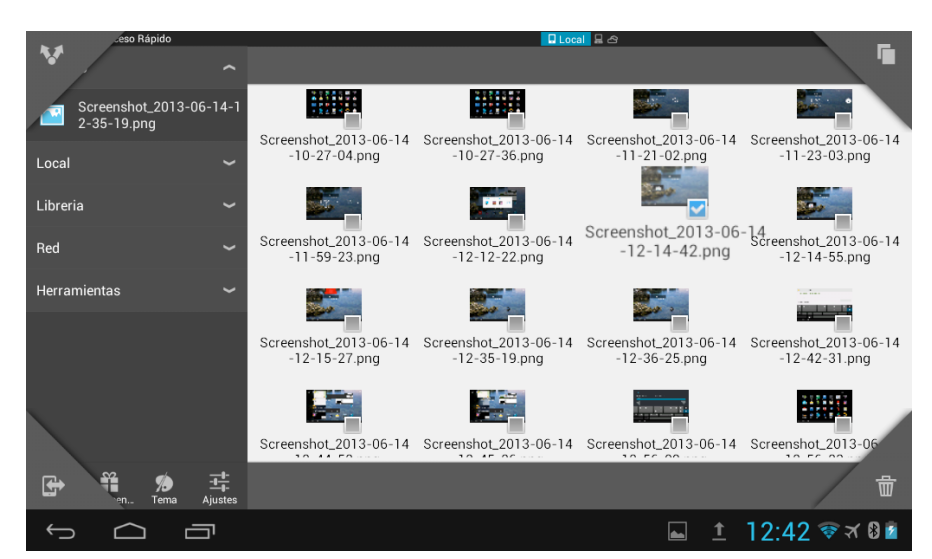

**Cortar y copiar.** Si pulsa una de estas opciones el archivo se guardará en el portapapeles. Desde ahí podrá elegir entre las opciones pegar y limpiar. Puede seleccionar varios archivos y eliminarlos o pegarlos conjuntamente.

Español

**Borrar.** Elimina archivos y/o carpetas. Al seleccionar esta opción, aparecerá un mensaje de confirmación para evitar el borrado por error. Pulse **OK** para confirmar.

**Renombrar.** Utilice el teclado para introducir el nombre nuevo. Cuando haya terminado, pulse **OK.** 

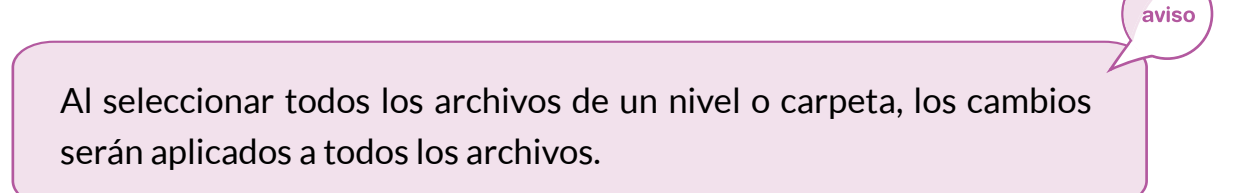

## GALERÍA MULTIMEDIA

## Cámara y videocámara

Su tablet posee una cámara frontal y otra trasera. Para activarlas, pulse sobre el icono **Cámara** que está en el **Menú de aplicaciones**. Para escoger entre las dos cámaras pulse sobre el icono de cambio de cámara **O**. Para seleccionar la opción video o foto, pulse sobre uno u otro icono. El disparador es el círculo central en azul en la función cámara fotográfica.

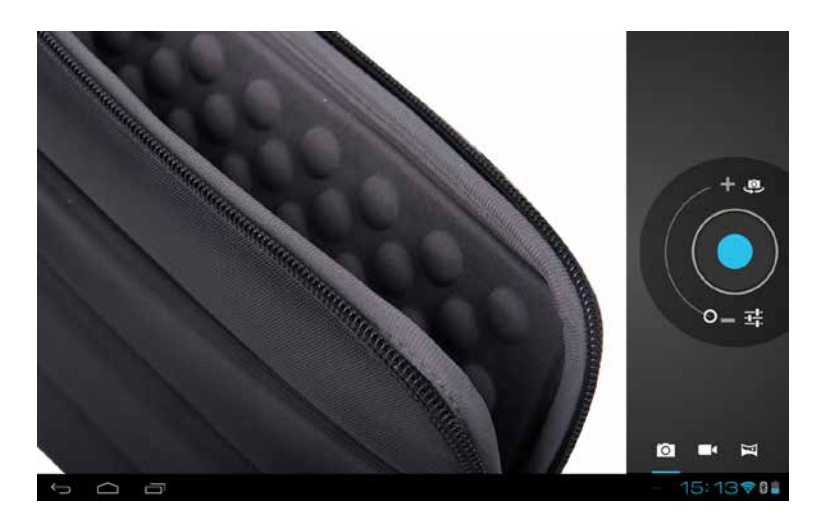

#### Ajustes de fotografía

Para realizar una fotografía, debe pulsar sobre el icono cámara de fotografía. Dispone de dos botones de ajuste de fotografía y un tercero para configurar la cámara:

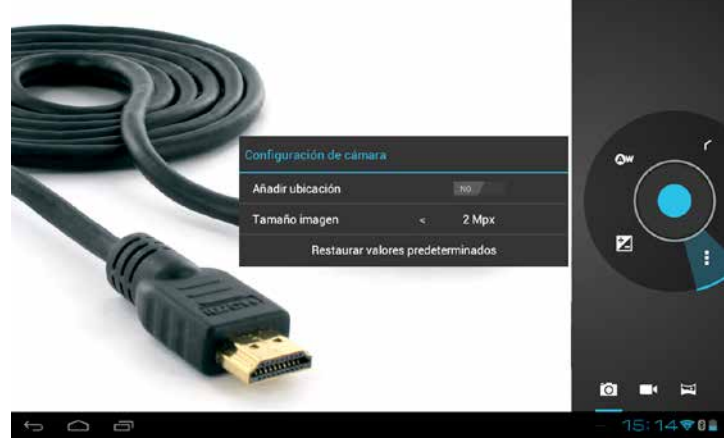

#### Configuración de cámara

Esta función le permite añadir una ubicación a la imagen, seleccionar el tamaño de imagen y restaurar los valores predeterminados.

# Edison 2/Edison 2 3G Manual del usuario Galería multimedia

**Balance de blancos.** Esta función ayuda a la cámara a optimizar su funcionamiento en cualquier situación de luminancia. Puede elegir entre automático, incandescente, luz natural, fluorescente y nublado.

**Zoom.** Puede hacer zoom deslizando radialmente la flecha que se encuentra en la rueda.

**Ajuste de exposición.** Permite seleccionar entre varios valores positivos y negativos la exposición que desee.

#### Ajustes de vídeo

Al pulsar sobre el icono de cámara de vídeo, activará la opción videocámara. El botón de inicio de grabación y pausa es el círculo central en rojo. En la pantalla aparecerán las siguientes opciones:

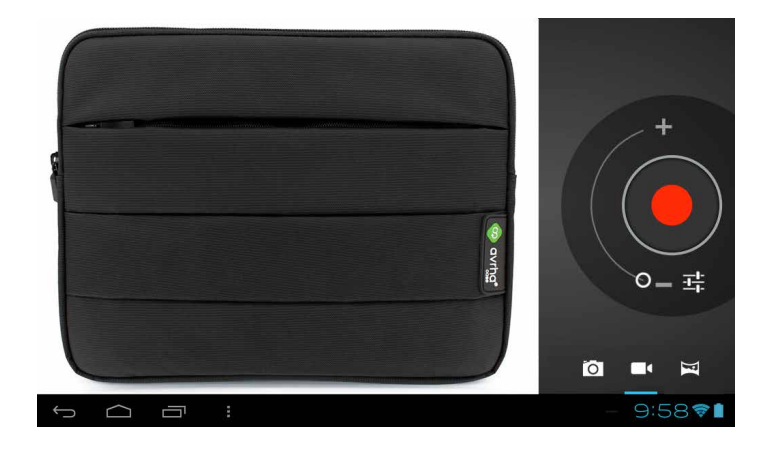

**Balance de blancos.** Esta función ayuda a la cámara a optimizar su funcionamiento en cualquier situación de luminancia. Puede elegir entre automático, incandescente, luz natural, fluorescente y nublado.

**Zoom.** Puede hacer zoom deslizando radialmente la flecha que se encuentra en la rueda.

**Intervalo de tiempo.** Ajusta el intervalo de tiempo para efectuar la fotografía. Puede elegir entre varios intervalos de entre 1 y 10 segundos. El tiempo máximo de grabación puede verse reducido si en la tarjeta de memoria no se dispone de espacio suficiente para almacenar el vídeo grabado.

**Configuración de cámara.** Puede añadir una ubicación, elegir la calidad del video y restaurar los valores predeterminados.

Manual del usuario Galería multimedia **Edison 2/Edison 2 3G** 

#### Fotografía panorámica

Esta opción le permite realizar fotografías panorámicas. Al pulsar sobre el botón verde aparecerá una barra de progreso indicando el barrido que puede realizar con su tablet. Una vez que la barra de progreso ha llegado a su fin o pulsando de nuevo sobre el botón verde podrá finalizar la fotografía cuando lo desee.

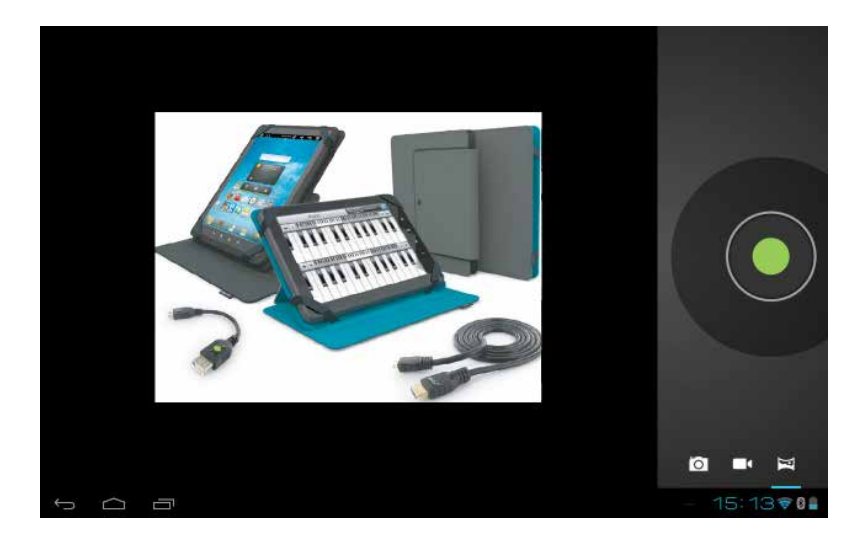

## Galería multimedia

Para visualizar las imágenes y los vídeos almacenados en su dispositivo, pulse sobre el botón **Galería** 

La **Pantalla de Inicio de la Galería** le permite explorar las imágenes y los vídeos almacenados en las distintas ubicaciones disponibles en el dispositivo.

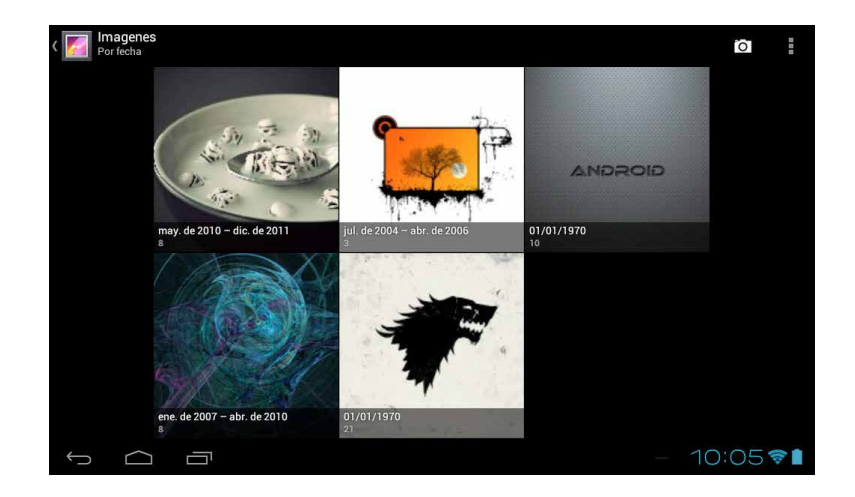

Pulse brevemente sobre una carpeta para acceder a los elementos que hay en su interior. Para visualizar una imagen, pulse sobre ella. Para visualizar un vídeo, pulse sobre el mismo y accederá al **Reproductor de Vídeo.** 

aviso

**Aviso:** algunos archivos multimedia pueden no visualizarse correctamente si el dispositivo no soporta su formato de codificación. Por favor, consulte las Especificaciones del Producto en el <u>ANEXO A: Especificaciones técnicas</u>.

Si accede a una carpeta con imágenes, aparecerá en la parte superior un Menú con las siguientes opciones adicionales:

- **Compartir.** Esta opción le permite compartir el archivo multimedia.
- Bluetooth. Selecciona un dispositivo al que puede mandar el archivo
  - **Borrar.** Elimina de forma permanente el archivo.
- Menú. Accede a la opción Detalles, que muestra el título, el tipo, la fecha de creación, el álbum al que pertenece y la ubicación donde se encuentra el archivo. También permite elegir entre las siguientes opciones: Presentación, Editar, Girar a la derecha/izquierda, Recortar, Establecer imagen como y Detalles.

#### Reproductor de vídeo

Para reproducir un vídeo, pulse sobre el icono del **Reproductor de vídeo** y seleccione el que prefiera.

Durante la reproducción, al pulsar sobre la pantalla, aparecerá la **Barra de Opciones de Reproducción** con varias opciones:

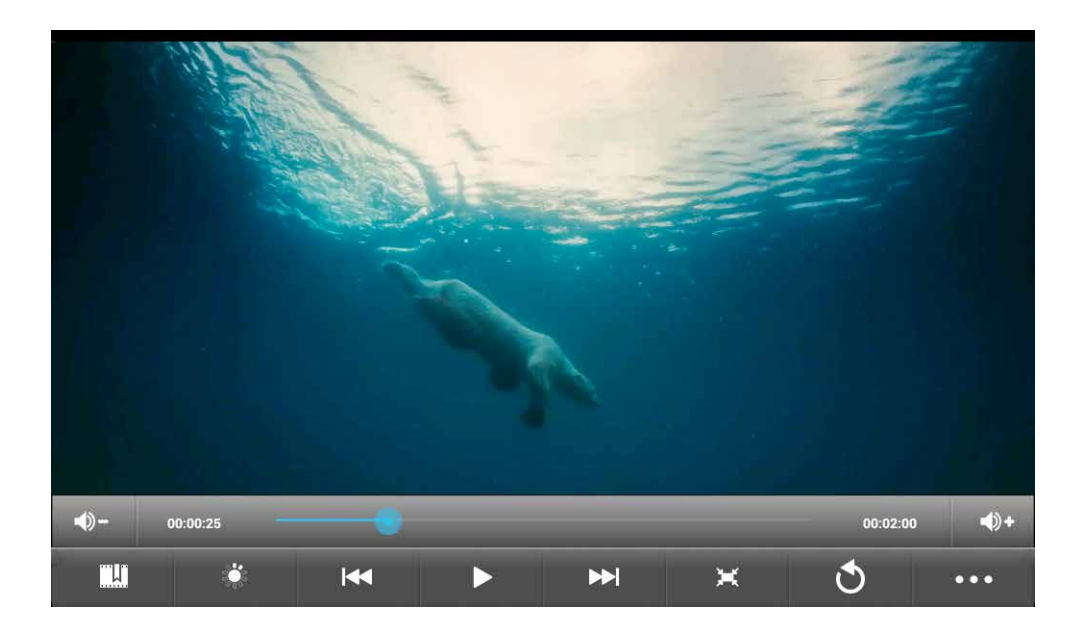

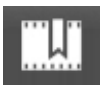

**Marcadores.** Puede colocar marcadores para indicar un momento determinado y poder volver a él.

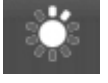

Ajuste de Brillo. Aumenta o disminuye el brillo de pantalla.

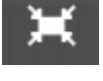

**Ajuste tamaño de pantalla.** Permite ampliar a pantalla completa, formato 4:3 y 16:9.

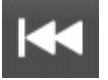

Atrás/Retroceso rápido

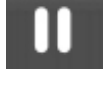

Pausa

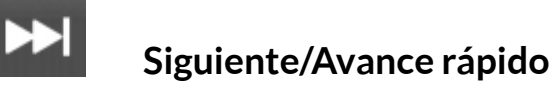

3

Inicio. Regresa a la pantalla de archivos de vídeo.

Más opciones. Permite borrar marcadores y reproducir desde el principio, elegir el modo de reproducción (volver, repetir, etc.).

#### **REPRODUCTOR DE AUDIO**

Para reproducir archivos de audio en su bq Edison 2/Edison 2 3G, acceda al **Reproductor de Audio** pulsando sobre el icono **Música** del **Menú de Aplicaciones**.

Una vez dentro del reproductor se mostrarán las pistas disponibles, pudiendo elegir la clasificación por artista, álbum lista o título de la canción.

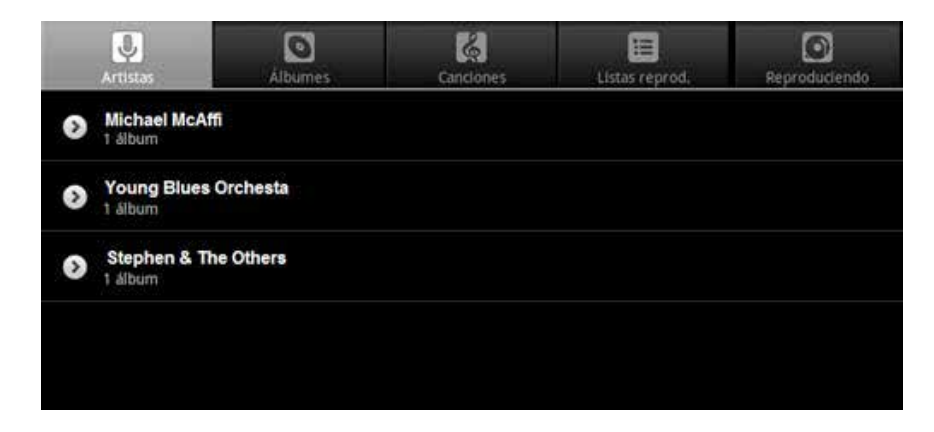

## Menú del Reproductor

Para acceder al menú del **Reproductor de Audio**, pulse sobre el botón **Menú** El **Menú del Reproductor** ofrece las siguientes opciones:

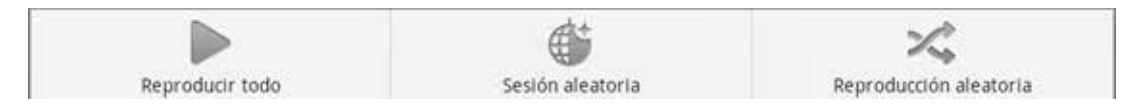

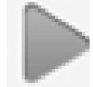

**Reproducir todo.** Reproduce uno a uno todos los archivos de una lista de reproducción.

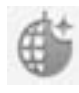

**Sesión aleatoria.** Reproduce aleatoriamente archivos de diferentes listas de reproducción.

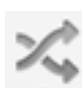

**Reproducción aleatoria.** Reproduce aleatoriamente las canciones de una lista de reproducción.

## Reproducción de pistas

Para comenzar la reproducción de una pista, pulse sobre ella. Durante la reproducción podrá visualizar en la pantalla los siguientes campos:

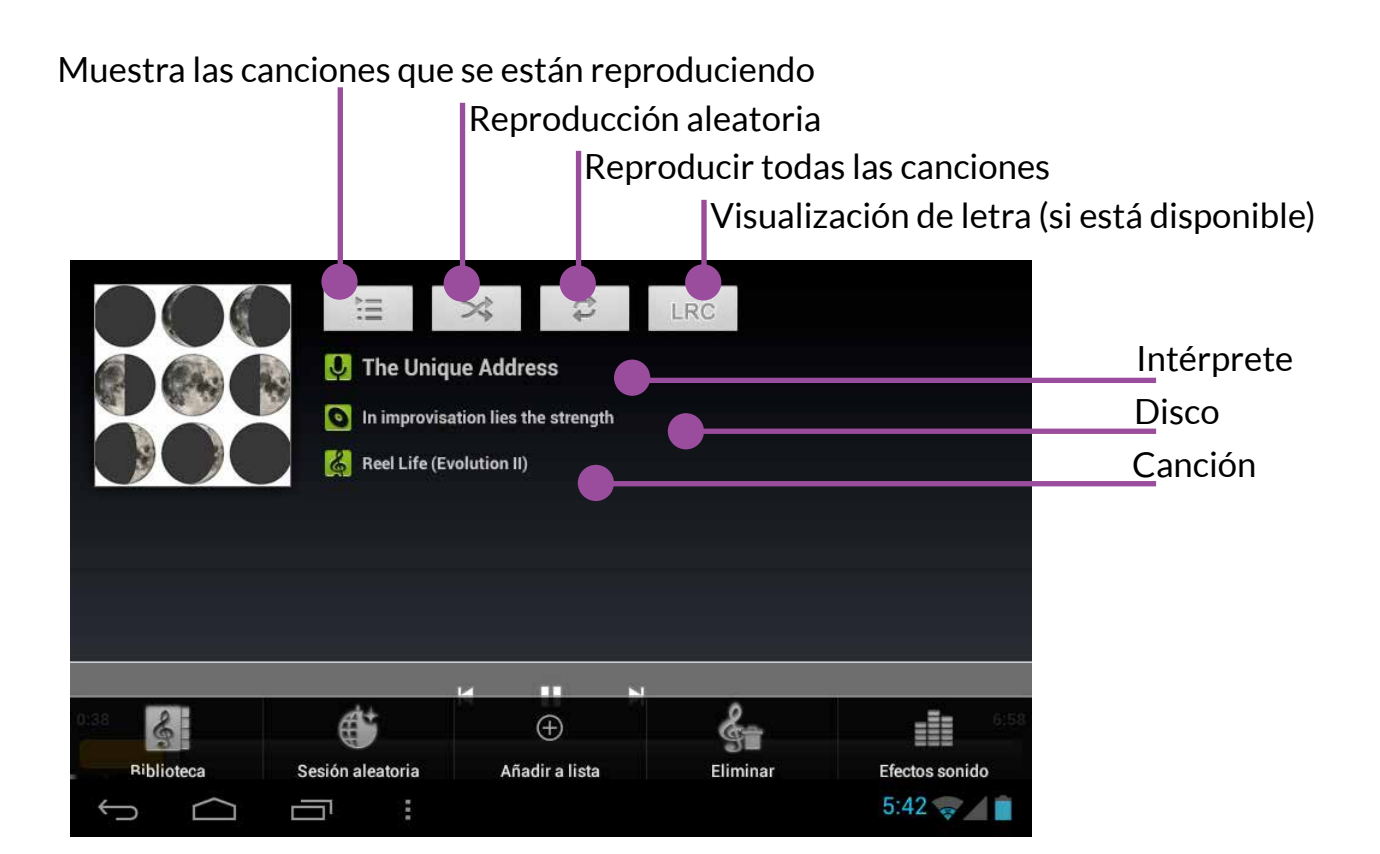

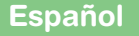

#### Menú de Reproducción

Durante el curso de una reproducción, pulse sobre el botón **Men**ú para acceder al **Menú de Reproducción**:

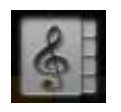

Biblioteca. Muestra todas las canciones ordenadas por título.

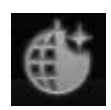

**Sesión aleatoria.** Reproduce aleatoriamente todo el repertorio de su bq o de una lista de reproducción.

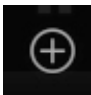

**Añadir a lista.** Esta función le permite añadir la pista que se está reproduciendo a una lista de reproducción o crear una nueva. Para crear una nueva lista de reproducción, pulse en **Nuevo**. En la pantalla emergente que aparecerá, pulse dos veces consecutivas sobre el cuadro de texto para acceder al teclado virtual. Introduzca el nombre de la nueva carpeta y pulse en **Guardar** para confirmar.

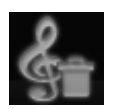

Eliminar. Elimina la pista permanentemente.

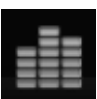

**Efectos sonido.** Le permite reforzar graves, añadir efecto 3D así como seleccionar modos automáticos de ecualización (Pop, Rock, etc.), o ecualizar manualmente.

aviso

## NAVEGACIÓN WEB

## Navegador

Para acceder al navegador pulse sobre el botón **Navegador** . Al arrancar, el navegador accederá a la web que haya seleccionado como página de inicio.

**Aviso:** recuerde que para navegar por la web, su dispositivo debe estar conectado a Internet.

Si desea acceder a una web cuya dirección ya conoce, puede introducirla en la barra de direcciones. Para ello, pulse en dicha barra para activar el teclado virtual. Escriba la dirección del tipo http://www.ejemplo.com. A continuación, confirme pulsando en **Ir**.

Puede agregar una página a **Marcadores** pulsando sobre el icono ★. Consulte los Marcadores guardados pulsando sobre 🖾.

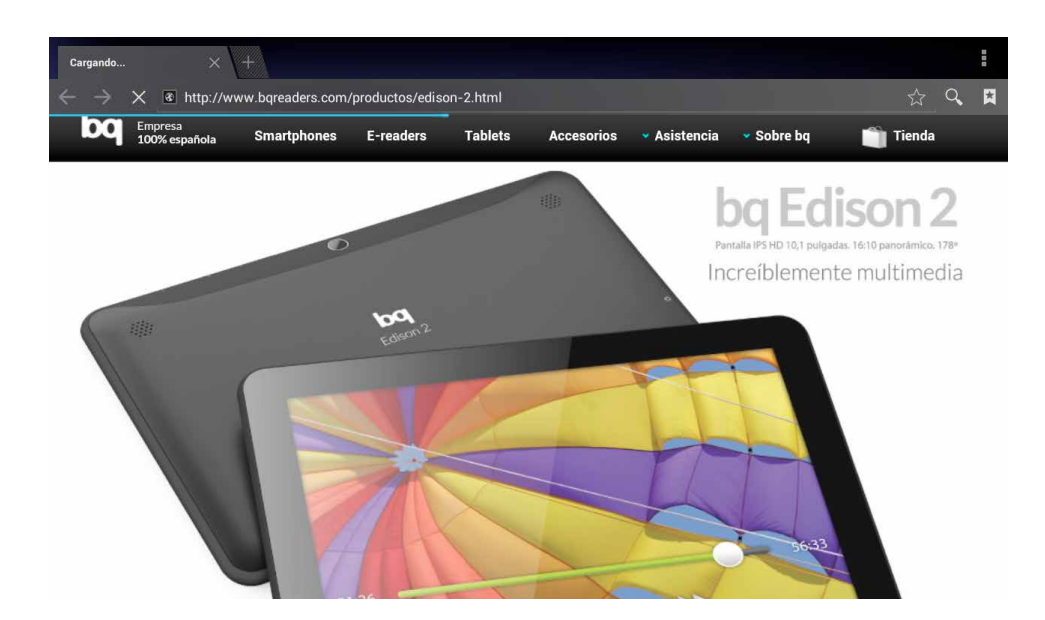

## Menú del Navegador

Pulsando sobre el botón **Menú de aplicación**, aparecerán las opciones del **Menú del Navegador**:

Actualizar. Refresca la pantalla.

**Siguiente.** Para ir a la siguiente página.

idea

Español

Nueva pestaña. Abre una nueva pestaña.

**Nueva pestaña de incógnito.** No guarda el historial de las páginas visitadas con esta función activa.

**Compartir página.** Abre el correo electrónico para enviar la página.

Buscar en la página. Permite la búsqueda de textos.

**Ver como en ordenador.** Marque o desmarque la casilla para visualizar la página web como en un ordenador.

**No suspender mientras navego.** Mantiene el dispositivo activo mientras navega.

**Guardar para lectura sin conexión.** Guarda la página que esté visualizando para poder acceder sin conexión a ella.

**Información de la página.** Muestra la información disponible de la página que esté visualizando.

Ajustes. Esta última función le permite establecer la Página de inicio, seleccionar el Motor de búsqueda, añadir Ajustes de seguridad, adecuar el Tamaño del texto, fijar un Zoom predeterminado, Bloquear pop-ups, Cargar imágenes, etc.

**Idea:** por defecto, los complementos están habilitados "A petición" en el Navegador. Si desea que estos contenidos se muestren siempre, pulse el botón de **Menú**, a continuación seleccione **Ajustes/Avanzados/Habilitar** *complementos* y elija la opción **Siempre activado**.

## Búsqueda en Google

Para buscar en Google, pulse en la **Barra de Búsqueda de Google**. Aparecerá el teclado virtual con el que puede introducir el contenido que desea buscar. Pulse en o para confirmar. Aparecerá una lista de direcciones web que incluyen el texto introducido. Pulse sobre la que desee consultar.

## **LECTURA DE E-BOOKS**

Puede leer libros electrónicos (eBooks en inglés) en su tablet bq Edison 2/Edison 2 3G utilizando la aplicación de lectura preinstalada o a través de aplicaciones de terceros.

## FBReader

Pulse el icono **FBReader** en el **Menú de Aplicaciones**. Puede acceder al Menú de aplicación pulsando sobre .

Para abrir sus ebooks por primera vez con la aplicación FBReader siga los siguientes pasos:

1. Una vez que ha abierto la aplicación, pulse el botón de menú y configure sus preferencias. Para dar la ruta de búsqueda de ebooks pulse Ajustes > directorios Se abrirá una ventana de texto para teclear la ruta de la carpeta donde tenemos los libros (si los hemos copiado a /sdcard/Books no es necesario cambiar nada).

| FBRea        | der                                                                |
|--------------|--------------------------------------------------------------------|
|              | Directorios<br>Directorios para buscar archivos                    |
|              | Apariencia<br>Rotación, barra de estado                            |
|              | Texto<br>Tipo de letra, interlineado, etc.                         |
|              | Colores y fondos de pantalla<br>Preferencias de color              |
|              | Márgenes<br>Márgenes de texto                                      |
|              | Barra de desplazamiento<br>Preferencias de barra de desplazamiento |
|              | Desplazamiento                                                     |
| $\leftarrow$ | > ☐ - 10:20♥♥┃                                                     |

#### 2. Acepte.

3. Pulse de nuevo sobre el botón de menú y vaya a Library 📑

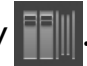

- **4.** Aparecerán los libros ordenados por autor (si los tenemos clasificados en subcarpetas por autor). También podemos ver los libros ordenados por etiquetas, autor, lecturas recientes, etc.
- 5. La lista de libros guardados se puede desplegar permitiéndonos seleccionar el que queremos leer.

**6.** Posteriormente, al arrancar, nos aparecerá siempre el libro que abrimos la última vez y en la página en la que lo dejamos.

#### Configuración de FBReader

Para acceder a la configuración de la aplicación acceda al Menú de aplicación pulsando sobre 🖡.

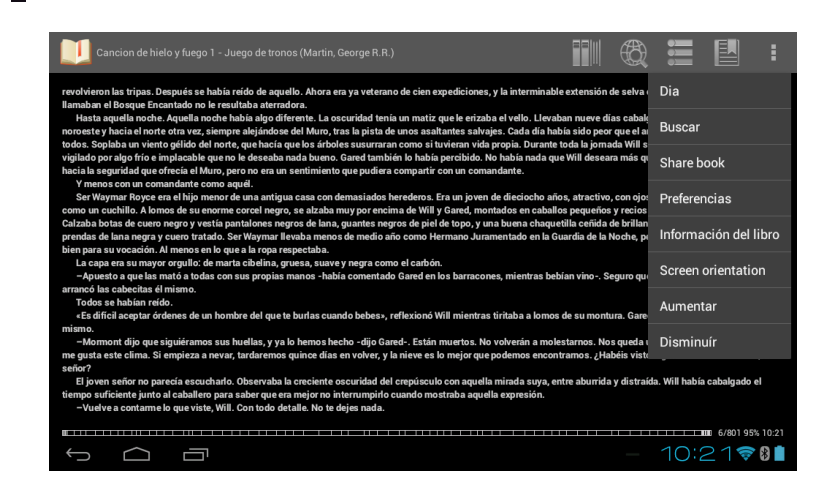

A través de los parámetros de configuración podrá seleccionar la apariencia, modo de lectura, tamaño y colores del texto, apariencia de las imágenes, etc.

Si elige el modo día o noche le permitirá aclarar el fondo y oscurecer el texto o viceversa. Una vez que ha seleccionado alguno de estos modos de lectura, puede equilibrar el brillo de la pantalla deslizando un dedo de forma vertical (de arriba a abajo) por el margen izquierdo de la pantalla.

En la pantalla de inicio de la aplicación aparecen:

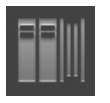

**Biblioteca FBReader.** Le permite acceder a su biblioteca y ordenar o acceder a sus ebooks por título, autor, reciente, favoritos, etc.

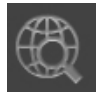

**Biblioteca en red de FBReader.** Puede acceder a diferentes catálogos online y añadir catálogos manualmente. También puede buscar en la red, filtrar por idioma, etc.

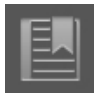

Marcadores. Accede a los marcadores del libro actual o de todos los libros.

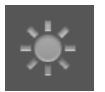

**Modo día/noche.** Puede elegir si su pantalla se muestra en modo día o noche.

# Edison 2/Edison 2 3G Manual del usuario FBReader

#### Menú de lectura

Para avanzar página pulse sobre el lado derecho de la pantalla, para retroceder hágalo sobre el lado izquierdo.

Si pulsa una sola vez sobre el centro de la pantalla aparecerá la barra de progreso, indicando el número de página en el que se encuentra y el número de páginas restantes del ebook.

Para seleccionar una palabra o párrafo, pulse prolongadamente sobre el texto elegido, podrá mover los límites de la selección. Aparecerá en pantalla un menú de lectura:

| Cancion de hielo y fuego 1 - Juego de tronos (Martin, George R.R.)                                                                                                    |                                                                                                    | Ð                                                                                        |                                                                                        |                                                                                | ŧ                                        |
|----------------------------------------------------------------------------------------------------|----------------------------------------------------------------------------------------------------|------------------------------------------------------------------------------------------|----------------------------------------------------------------------------------------|--------------------------------------------------------------------------------|------------------------------------------|
| -Vuelve a contarme lo que viste, Will. Con todo detalle. No te dejes nada.<br>Will había sido cazador antes de unirse a la Guardia de la Noche. Bueno, en realidad había sido <sup>*</sup> Nutivo. Los jinetes<br>manos manchadas de sangre en los bosques de los Malliater, mientras despeliejaba un ciervo en los Malliater, y tur<br>No había nadie capaz de moverse por los bosques tan sigilosamente como Will, y los hermanou<br>en los mamento está tres kilómetros más adelante, pasado aquel risco, justo al lado de un arroyo-dijo Will-<br>mujeres. Niños no, al menos no vi ninguno. Habían puesto una especie de tienda contra la roca. La nieve ya la había a<br>hoguera, aunque el lugar donde habían encendido una se distinguía claramente. Ninguno se movía, los observé un bu<br>-¿Viste sangre?<br>-La verdad es que no -admitió Will.<br>-¿Ya rmas?<br>-Algunas espadas, unos cuantos arcos Uno de los hombres tenía un hacha. De doble filo, parecía muy pesada, s | libres de los<br>o que elegir e<br>n explotar su<br>cerqué tanto<br>tibierto casi o<br>ren rato. Ning<br>in buen trozo | Mallister lo<br>ntre vestir o<br>u talento.<br>o como me<br>del todo, pe<br>gún ser vivo | habían atr<br>el negro o p<br>atreví. Erar<br>ro la vi. No<br>ha estado<br>Estaba en e | apado con las<br>erder una ma<br>n ocho, hombi<br>había ningun<br>jamás tan qu | i<br>no.<br>res y<br>ia<br>ieto.<br>a su |
| mano.<br>- ¿Recuerdas en qué postura se encontraban los cuerpos?<br>- Un par de ellos estaban sentados con la espalda contra la roca -contestó Will encogiéndose de hombros La ma<br>- O domidos - sugirió Royce.<br>- Caidos - insistió Will - Había una mujer en la copa de un tamarindo, medio escondida entre las ramas. Una vigía.<br>me viera. Cuando me acerqué, vi que ella tampoco se movia. – Muy a su pesar, se estremeció.<br>- ¿Tienes frío? – preguntó Royce.                                                                                                    | yoría, tendid<br>– Esbozó un                                                                                           | os en el sue<br>a sonrisa                                                                | elo. Como c<br>Tuve buen                                                               | aídos.<br>cuidado de q                                                         | ueno                                     |
| El joven caballero se volvió hacia el guardía de pelo cano. Las hojas que la escarcha había hecho caer de los árbol<br>Royce se movió, inquieto.<br>-2,Qué crees que pudo matar a esos hombres, Gared? – preguntó Ser Waymar en tono despreocupado. Se ajustó<br>-El frío -replicó Gared con certeza férrea Vi a hombres morir congelados el pasado invierno, y también el anterio<br>nieve de quince metros de espesor, y de cómo el viento gélido les<br>al principio se tirita y castañetean los dientes, se dan pisotones o                                                                                                    | es pasaron s<br>el pliegue de<br>r, cuando era<br>el frío. Se ecl<br>a buena hog                                       | usurrantes<br>la larga cap<br>casi un niñ<br>ha encima c<br>uera. Y que                  | junto a ello<br>a de marta<br>ão. Todo el<br>de uno más<br>ma, vaya si                 | s, y el corcel<br>mundo habla<br>sigiloso que<br>i quema. No h<br>m 7/801 95%  | de<br>de<br>Will,<br>ay                  |
|                                                                                                    |                                                                                                    |                                                                                          |                                                                                        | 17001 53%                                                                      | 10.22                                    |

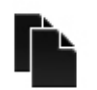

Copiar

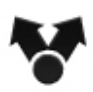

Compartir

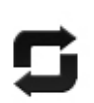

Consultar diccionario

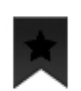

Marcadores

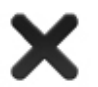

Cerrar

idea

Idea: asegúrese de que sus libros están en formato EPUB, OEB y FB2. Si necesita cambiar el formato de sus libros, puede descargar en su ordenador la aplicación Calibre (en inglés): <u>http://calibre-ebook.com/</u>. También puede consultar este tutorial en inglés: <u>http://manual.calibre-ebook.com/tutorials.html</u>. Puede leer libros en otros formatos instalando aplicaciones de terceros que sean compatibles con dicho formato.

#### Descargar libros con DRM utilizando Adobe™ Digital Editions

Al adquirir libros online necesitará transferirlos a su bq utilizando el software Adobe™ Digital Editions. Éste le permite autorizar sus diferentes dispositivos de lectura para visualizar libros protegidos con licencia DRM.

Para transferir a la tablet libros protegidos con DRM, proceda siguiendo estos pasos:

**1.** Acceda a la web <u>http://www.adobe.com/products/digitaleditions</u> e instale el software Adobe<sup>™</sup> Digital Editions en su ordenador, siguiendo las instrucciones que se indican en dicha página.

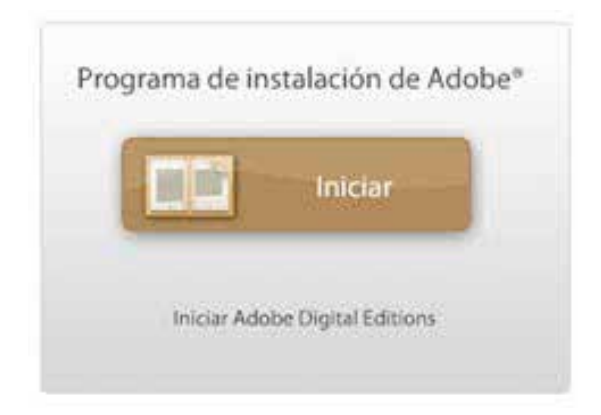

idea

2. Autorice a su ordenador con su ID de Adobe y su contraseña.

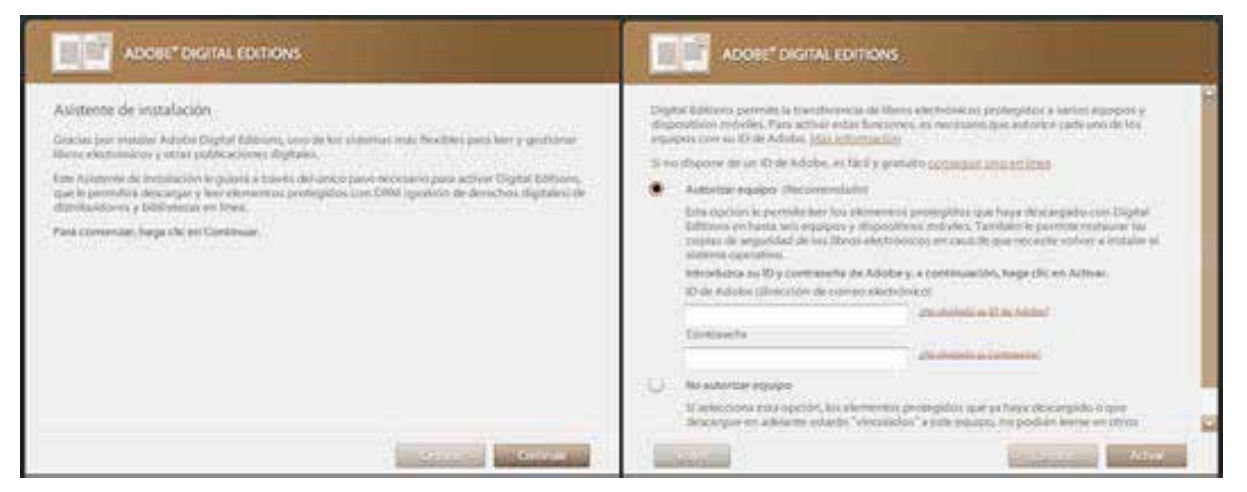

**3.** Autorice a su tablet. Para ello conecte el dispositivo al ordenador mediante el cable USB e inicie Adobe<sup>™</sup> Digital Editions en el ordenador.

Pulse sobre:

Autorizar dispositivo

Nota: el ID de Adobe (número de identificación de usuario de Adobe) sólo puede ser utilizado para autorizar un libro seis veces. Expira cuando se han autorizado seis dispositivos distintos o cuando un mismo dispositivo ha sido autorizado seis veces después de haber sido formateado. Si después de haber agotado estas autorizaciones necesita disponer de autorizaciones adicionales para el mismo ID de Adobe, contacte con el Servicio Técnico de Adobe<sup>™</sup>.

## **CORREO ELECTRÓNICO**

## Configurar el cliente de correo electrónico

Puede configurar su cuenta de correo electrónico para recibir y enviar mensajes desde su tablet bq.

Para ello pulse sobre el botón Menú de Aplicaciones 📲 📲 > E-mail 😿

| Cuenta de correo electrónico                                                              |  |
|-------------------------------------------------------------------------------------------|--|
| Puedes configurar el correo electrónico para la mayoría de las<br>cuentas en pocos pasos. |  |
|                                                                                           |  |
| Dirección de correo electrónico                                                           |  |
| Contraseña                                                                                |  |
|                                                                                           |  |
|                                                                                           |  |
|                                                                                           |  |
|                                                                                           |  |

1. Introduzca su dirección de correo electrónico y su contraseña.

**2.** Pulse sobre Siguiente, seleccione el tipo de cuenta que desea configurar e introduzca los parámetros facilitados por su proveedor de servicios de correo electrónico.

3. Configure los parámetros de sincronización de la cuenta.

4. Si lo desea, asigne un nombre a la cuenta.

**5.** Espere unos minutos hasta que aparezca su correo. El tiempo de sincronización puede variar en función del volumen de datos a recibir en el dispositivo y de la velocidad de su conexión a Internet.

#### Enviar un mensaje

1. Abra la aplicación E-mail 🦰

🎐 , pulse sobre el botón **Redactar 🗋** 

**2.** Introduzca la dirección de correo electrónico del destinatario, el asunto y redacte el mensaje.

3. Pulse el botón Enviar.

## **OTRAS APLICACIONES**

## Calculadora

Pulse sobre el icono de la **Calculadora** para acceder a ella. Aparecerá la siguiente pantalla:

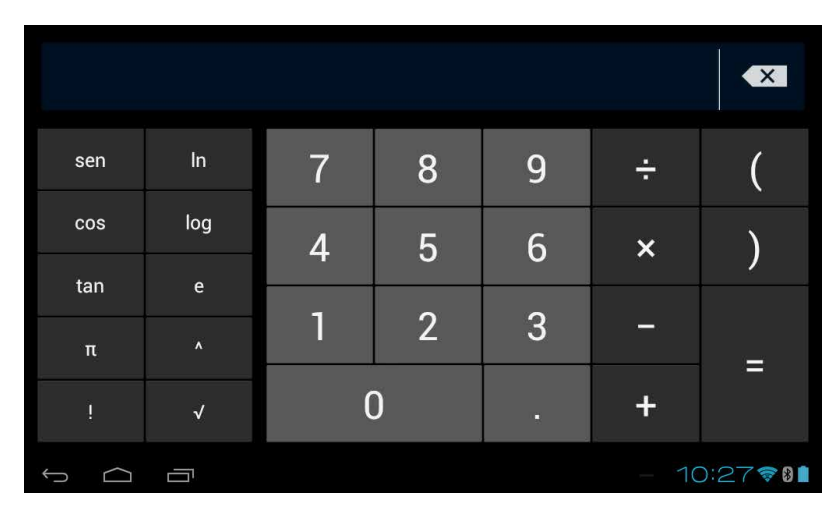

Utilice el teclado numérico virtual para operar con la calculadora.

## Reloj

Pulse sobre el icono del **Reloj** para acceder a la aplicación que permite configurar el reloj del dispositivo. En este apartado, y en *Ajustes > Fecha y Hora*, puede establecer los parámetros de configuración, establecer y configurar alarmas, etc.

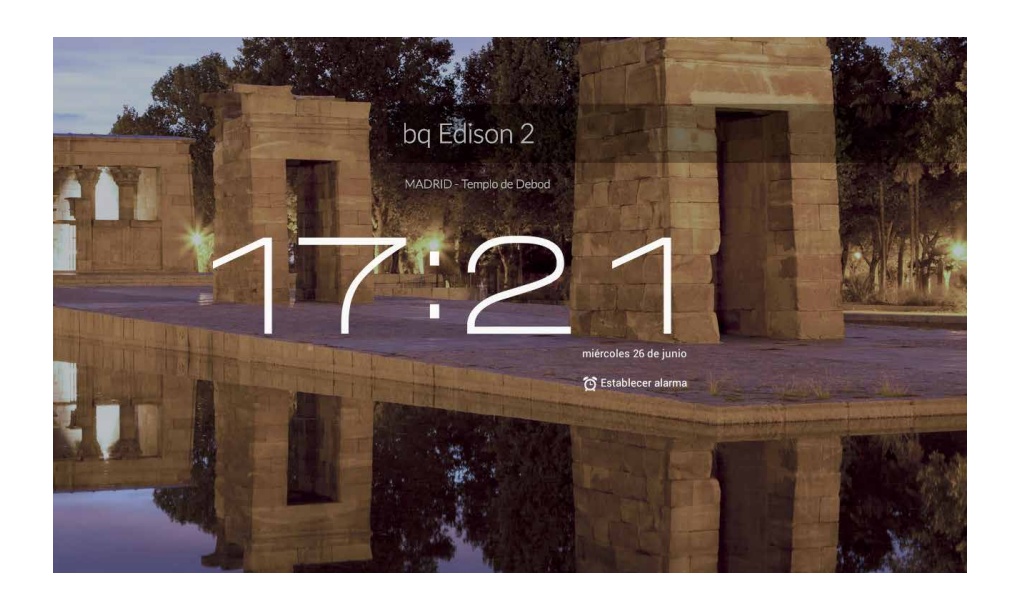

#### **INSTALAR APLICACIONES**

Español

Su bq Edison 2/ Edison 2 3G le permite instalar infinidad de aplicaciones de terceros, que puede adquirir u obtener gratuitamente, para añadir más funciones a su dispositivo. Puede buscar aplicaciones en las tiendas de aplicaciones preinstaladas en su dispositivo. Para acceder a una de ellas, pulse sobre el icono correspondiente en el **Menú de Aplicaciones**.

También existen otras tiendas de aplicaciones, a las cuales podrá acceder desde su dispositivo.

Por último, puede buscar aplicaciones directamente en Internet, tanto desde su dispositivo como desde cualquier ordenador. Para poder instalar aplicaciones de terceros debe ir a: *Ajustes > Seguridad > Orígenes desconocidos* 

#### Instalar aplicaciones de terceros

Para instalar aplicaciones de terceros, proceda de la siguiente manera:

**1.** Acceda al catálogo de aplicaciones de alguna de las tiendas disponibles en su dispositivo pulsando sobre su icono en el **Menú de Aplicaciones** 

2. Localice la aplicación que quiere instalar con el **Buscador**.

**3.**Pulse sobre Instalar o sobre el icono de la aplicación y siga las instrucciones que aparecerán en pantalla hasta completar el proceso de instalación. Una vez la aplicación esté instalada, podrá acceder a ella localizando su icono en el **Menú de Aplicaciones**.

aviso

**Aviso:** algunas aplicaciones pueden no funcionar correctamente en su tablet si han sido desarrolladas específicamente para teléfonos.

Edison 2/Edison 2 3G Manual del usuario ANEXO A: Especificaciones técnicas

#### **ANEXOS**

## **ANEXO A: Especificaciones técnicas**

| Pantalla           | 10,1″ 1280 x 800 (16:10) 150 DPI                                                                                                    |
|--------------------|----------------------------------------------------------------------------------------------------|
| Tecnología táctil  | Capacitiva multitáctil (10 puntos)                                                                                                    |
| CPU                | Dual Core Cortex A9 hasta 1,6 GHz                                                                                                    |
| GPU                | Quad Core Mali-400 hasta 400 MHz                                                                                                    |
| Memoria            | 16 GB MLC                                                                                                    |
| RAM                | 1GB                                                                                                    |
| Lector tarjetas    | MicroSD™                                                                                                    |
| Cámara delantera   | Edison 2: VGA - Edison 2 3G: 2 Mp                                                                                                    |
| Cámara trasera     | Edison 2: 2 Mp - Edison 2 3G: 5Mp y autofocus                                                                                                    |
| Bluetooth          | V.4 Alta velocidad                                                                                                    |
| USB OTG            | Micro USB-OTG                                                                                                    |
| GPS                | GPS + GLONASS (solo en Edison 2 3G)                                                                                                    |
| Auriculares        | TRRS CTIA                                                                                                    |
| Batería            | 8600 mAh                                                                                                    |
| Wi- Fi             | 802.11 b/g/n                                                                                                    |
| 3G                 | HSPA. HSDPA 7.2 Mbps / HSUPA 5.76 Mbps (solo en Edison 2 3G)                                                                                                    |
| eCompass           | Solo en Edison 2 3G                                                                                                    |
| Giroscopio         | Solo en Edison 2 3G                                                                                                    |
| GPS                | GPS + GLONASS (solo en Edison 2 3G)                                                                                                    |
| S.O                | Android 4.1.1                                                                                                    |
| Dimensiones        | 176,6 x 258 x 10,5 mm                                                                                                    |
| Peso Aprox.        | Edison 2: 680g - Edison 2 3G: 700g                                                                                                    |
| Formatos de texto  | .epub, .fb2, .doc, .pdf, .txt, .ppt, .pdb, .xls, .htm, .html                                                                                                    |
| Formatos de imagen | .jpeg, .bmp, .gif, .png                                                                                                    |
| Formatos de audio  | MP3 (MPEG1/2/2,5 AudioLayer 1/2/3): 8~48KHZ/8~320Kbps, CBR y VBR<br>WAV (MS-ADPCM, IMA-ADPCM,PCM): 8~48KHZ<br>OGG(Q1-Q10): 8~48KHZ<br>FLAC (Nivel de compresión 0~8): 8~48KHZ<br>APE (Versión 3.95.3.97.3.98.3.99, normal y rápido): 8~48KHZ<br>AAC(ADIF, ATDS Header AAC-LC y AAC-HE) 8~48KHZ                                                                                                    |
| Formatos de vídeo  | <ul> <li>AVI 1920*1088pixels/30FPS/38.4 (Max) con los siguientes códecs:</li> <li>Vídeo: MPEG4,XVID,DIVX3/4/5/6, MS MPEG4 V3</li> <li>Audio: MP2/MP3/AC3/AAC/PCM/DTS</li> <li>3GP, MP4 MPEG4,XVID,DIVX3/4/5/6:1920*1088pixels/30FPS/38.4Mbps (Max)</li> <li>Vídeo: H.264 1920*1088pixels/30FPS/20Mbps (Max) MP2/MP3/AC3/AAC/PCM</li> <li>MOV 1920*1080pixels/30FPS/38.4Mbps (Max) con los siguientes códecs:</li> <li>Vídeo: MPEG4,XVID,DIVX3/4/5/6, MS MPEG4 V3</li> <li>Audio: MP2/MP3/AC3/AAC/PCM</li> <li>MKV (Real video 8/9) 1920*1088pixels/30FPS (Max)</li> <li>Vídeo: MPEG4,XVID,DIVX3/4/5/6. H.264: 1920*1088pixels/30FPS//57.2Mbps</li> <li>Audio: MP2/MP3/AC3/AAC/AMR</li> </ul> |
|                    | <ul> <li>MPG, DAT, VOB 1920*1088pixels/30FPS/80Mbps (Max)</li> <li>Vídeo: MPEG-1, MPEG-2</li> <li>Audio: MP2/MP3</li> <li>RM, RMVB 1920*1088pixels/30FPS/38.4Mbps (Max)</li> <li>Audio: Cook/AAC</li> <li>FLV (Sorenson Spark) 1920*1088pixels/30FPS/38.4Mbps (Max)</li> <li>Audio: MP3</li> </ul>                                                                                                    |

## **ANEXO B: Limpieza y Seguridad**

#### Limpieza

Antes de limpiar el dispositivo, apáguelo y desconecte todos los cables de sistema y de alimentación. Asegúrese de que la pantalla esté completamente seca antes de volver a conectar los cables y encenderlo.

Use un paño suave, limpio y sin pelusa y no utilice ningún líquido o spray limpiador directamente sobre la superficie de la pantalla o la carcasa.

**Pantalla:** use un paño suave, limpio y que no suelte pelusa para eliminar el polvo y la suciedad de la pantalla. Para las huellas dactilares y las manchas, utilice un paño con productos de limpieza suaves.

*Carcasa*: para limpiar la carcasa use un paño suave ligeramente humedecido con una solución limpiadora suave. Enjuague el paño con agua limpia, escúrralo bien y limpie la carcasa para eliminar cualquier residuo de detergente.

## Seguridad

Para reducir el riesgo de descarga eléctrica siga las instrucciones de seguridad:

- Nunca deje la carcasa abierta y apague el dispositivo antes de limpiarlo.
- No introduzca ningún objeto dentro de los cuatro bordes de la pantalla.
- No vierta líquido en o sobre el dispositivo y límpielo con un trapo húmedo.
   Si el dispositivo se moja, no lo encienda ni intente repararlo usted mismo.
   Por favor, llame al servicio técnico para que lo revise por usted antes de encender de nuevo el lector.
- Utilice productos responsables con el medio ambiente y no los manipule en condiciones ambientales extremas.
- Tenga cuidado con posibles golpes (directos e indirectos) en el dispositivo ya que podrían causar daños irreparables en la pantalla y mal funcionamiento del producto.
- Mantenga el lector lejos de polvo, arena y suciedad.

#### ¡Advertencia!

Este producto deberá usarse con una fuente de alimentación que posea las siguientes características:

INPUT: 100-240V ~ 50/60 Hz 0.4A máx.

OUTPUT: 5.0V ---- 2.0A

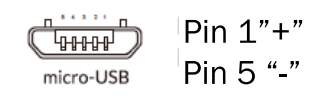

El uso de una fuente de alimentación diferente a la indicada, puede producir daños al equipo y poner en riesgo la seguridad de personas y bienes

## ANEXO C: Eliminación correcta de este producto

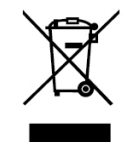

(Residuos de aparatos eléctricos y electrónicos.)

(Aplicable en la Unión Europea y en países europeos con sistemas de recogida selectiva de residuos.)

La presencia de este símbolo en el producto, accesorios o material informativo que lo acompañan indica que, al finalizar su vida útil, ni el producto ni sus accesorios electrónicos (cargador, cables, etc.) deberán eliminarse jamás junto a otros residuos domésticos. Para evitar los posibles daños al medio ambiente o a la salud humana que representa la eliminación incontrolada de residuos, separe estos productos de otro tipo de residuos y recíclelos correctamente. De esta forma se promueve la reutilización sostenible de recursos materiales.

Los usuarios particulares pueden contactar con el establecimiento donde adquirieron el producto o con las autoridades locales pertinentes para informarse sobre cómo y dónde pueden depositarlo para que sea sometido a un reciclaje ecológico y seguro.

Los usuarios comerciales pueden contactar con su proveedor y consultar las condiciones del contrato de compra. Este producto y sus accesorios electrónicos no deben eliminarse junto a otros residuos comerciales.

## ANEXO D: Garantía

Mundo Reader, S.L., ("Mundo Reader") proporciona la presente Garantía Limitada a los compradores del/de los producto(s) bq incluido(s) en el paquete de venta ("Productos/s").

Mundo Reader le garantiza que, durante el periodo de garantía, Mundo Reader o una compañía de servicio autorizada por Mundo Reader subsanará de forma gratuita, y dentro de un plazo comercialmente razonable, los defectos en los materiales, diseño y manufactura mediante la reparación o, en el caso de que Mundo Reader lo considerase necesario a su discreción, la sustitución del Producto de conformidad con la presente Garantía Limitada (salvo que la legislación lo disponga de otra manera).

La presente Garantía Limitada sólo será válida y tendrá vigencia en el país en el que haya adquirido el Producto, siempre y cuando Mundo Reader haya destinado el Producto para su venta en dicho país.

## Período de Garantía

El período de garantía dará comienzo en el momento de la compra original del Producto por parte del primer usuario final y tendrá una duración de dos (2) años.

## Cómo obtener el servicio de Garantía

Si desea presentar una reclamación bajo la presente Garantía Limitada, por favor entregue o envíe su Producto o pieza defectuosa (cuando no se trate del Producto completo) al Centro de Servicio Técnico autorizado por Mundo Reader. Puede llamar al Centro de Atención al Cliente de Mundo Reader (es posible que se apliquen cargos según las tarifas de su proveedor telefónico) para obtener más información acerca del modo en el que realizar una reclamación. En el paquete del producto y en las páginas web locales de Mundo Reader –en los lugares en los que estén disponibles-, es posible encontrar información sobre los Centros de Atención al Cliente y los Centros de Servicio Técnico autorizados.

Cualquier reclamación realizada en virtud de la presente Garantía Limitada estará sujeta a la notificación por su parte del presunto defecto a Mundo Reader o a una compañía de servicio autorizada por Mundo Reader en un plazo de tiempo razonable a partir de su manifestación y, en cualquier caso, nunca posterior a la fecha de vencimiento del Periodo de Garantía.

Al realizar una reclamación en virtud de la presente Garantía Limitada deberá proporcionar: a) el Producto (o la pieza defectuosa) y b) el comprobante de compra original, que indique con claridad el nombre y dirección del vendedor la fecha y el lugar de compra, el tipo de producto y su número de serie.

## ¿Qué es lo que no cubre?

**1.** La presente Garantía Limitada no cubre manuales de usuario ni software, configuración, contenidos, datos o enlaces de terceros, incluidos o descargados en el Producto, incluidos durante la instalación, montaje, envíoo en cualquier otro momento de la cadena de entrega o adquiridos de otra manera y en cualquier forma por usted. Mundo Reader no garantiza que el software de Mundo Reader se ajuste a sus necesidades, funcione en combinación con cualquier hardware o software provisto por un proveedor independiente, ni que el funcionamiento de cualquier software esté libre de sufrir interrupciones o errores, ni que cualquier defecto presente en el software puedaser objeto de rectificación serrectificado

2. La presente Garantía Limitada no cubre:

- El desgaste normal (incluido, sin carácter limitativo, el desgaste de lentes de cámaras, baterías o pantallas).
- Los defectos ocasionados por una mala manipulación (incluidos, sin carácter limitativo, los defectos ocasionados por elementos afilados, doblado, compresión o caídas, etc...); como por ejemplo roturas de pantalla.

• Otros actos más allá del control razonable de Mundo Reader.

**3.** La presente Garantía Limitada no cubre los defectos o presuntos defectos ocasionados por el hecho de que el Producto fuera utilizado con, o en relación con cualquier producto, equipamiento, software y/o servicio no fabricado o suministrado por Mundo Reader o fuera utilizado de una manera distinta a la de su uso previsto.

**4.** La presente Garantía Limitada no cubre los defectos ocasionados por el hecho de que la batería haya sido sometida a cortocircuito o por el hecho de que los sellos del cierre de la batería o las células se hayan roto o muestren evidencias de manipulación, o por el hecho de que la batería haya sido utilizada en equipos para los que no hubiera sido especificada.

**5.** La presente Garantía Limitada no será válida si el Producto ha sido abierto, modificado o reparado por personas ajenas a un Centro de Servicio Técnico autorizado por Mundo Reader, si ha sido reparado utilizando piezas de repuesto no autorizadas o si el número de serie del Producto ha sido eliminado, borrado, desfigurado, alterado o aparece ilegible en forma alguna, algo que será determinado exclusivamente a discreción de Mundo Reader.

**6.** La presente Garantía Limitada no será válida si el Producto ha sido expuesto a la humedad o a condiciones atmosféricas o de temperatura extremas o a cambios rápidos de las mismas, a la corrosión, oxidación, vertido de alimentos o líquidos o a la influencia de productos químicos.

## Limitación de la responsabilidad de Mundo Reader

La presente Garantía Limitada es su única y exclusiva garantía frente a Mundo Reader y la responsabilidad única y exclusiva de Mundo Reader con respecto a los defectos presentes en su Producto.

La presente Garantía Limitada sustituye a cualesquiera otras responsabilidades y garantías de Mundo Reader, ya sean orales, por escrito, legales (no obligatorias) contractuales, extracontractuales o de otro tipo, incluidas, sin carácter limitativo y en la medida permitida por la legislación aplicable, cualesquiera condiciones, garantías u otros términos y condiciones implícitos relativos a la calidad satisfactoria o a la aptitud para un fin específico. No obstante, la presente Garantía Limitada no excluirá ni limitará ninguno de sus derechos legales (obligatorios) en virtud de la legislación nacional aplicable ni ninguno de sus derechos contra el vendedor del Producto.

En la medida en que esté permitido por la legislación aplicable, Mundo Reader no se responsabilizará de pérdida, daños, o deformación alguna en los datos, lucro cesante alguno, pérdida de utilización alguna de los Productos o funcionalidad, pérdida de negocio, pérdida de contratos, pérdida de beneficios o pérdida de ahorro anticipado, aumento de costes o gastos, daños o pérdidas indirectas algunas, daños o pérdidas emergentes o daños o pérdidas especiales.

En la medida en que esté permitido por la legislación aplicable, la responsabilidad de Mundo Reader se limitará al valor de compra del Producto. Las anteriores limitaciones no serán aplicables en caso de gran negligencia o mala conducta intencionada por parte de Mundo Reader o en caso de muerte o lesiones personales resultantes de una negligencia demostrada por parte de Mundo Reader.

Más información en: <u>http://www.bqreaders.com/garantia.html</u> Mundo Reader, S.L. Carretera de La Coruña, km. 23,200 28230 Las Rozas (Madrid) CIF: B85991941 Hecho en China

## ANEXO E: Servicio Técnico

Si tiene algún problema con su bq o desea contactar con nosotros por alguna cuestión relativa a soporte técnico puede hacerlo a través de:

#### Email: <a href="mailto:soporte@bgreaders.com">soporte@bgreaders.com</a>

Nuestra página web: www.bqreaders.com/soporte-tecnico.html

Teléfono +34 91 787 67 06

Para obtener el máximo provecho de su tablet bq Edison 2 / Edison 2 3G le sugerimos visitar nuestro blog: <u>http://www.mibqyyo.com</u>

#### **ANEXO F: Declaraciones de conformidad**

Mundo Reader, S.L. Edificio Las Rozas, 23. Oficina 1 Ctra. La Coruña, Km 23,200 28230 Las Rozas de Madrid (Madrid)

## Declara que el producto: bq Edison 2/ Edison 2 3G

Cumple con las disposiciones de la Directiva 1999/5/CE sobre Equipos de Terminales de Radio y Telecomunicaciones (R&TTE), de la Directiva 95/2006/CE de Seguridad Eléctrica de Equipos de Baja Tensión y de la Directiva 2004/108/CEE de Compatibilidad Electromagnética cumpliendo con las normas armonizadas:

EN 60950-1:2006 + A11:2009 EN 62311:2008 EN 301 489-1 V 1.8.1 EN 301 489-17 V2.1.1, EN 300 328 V1.7.1 EN 55022: 2006 + A1: 2007 EN 55013: 2001 + A1: 2003 + A2: 2006 EN 61000-3-2: 2006 + A1: 2009 + A2: 2009 EN 61000-3-3: 2008 EN 55024: 1998 + A1:2001 + A2: 2003 EN 55020: 2007

Madrid, julio 2013. Alberto Méndez Peydró CEO CE

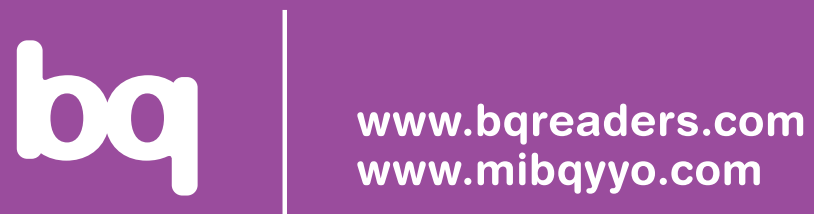